# 四川省公共数据开放平台

# 操作指南

(版本1.0)

2019年10月

| - |          |
|---|----------|
|   |          |
|   | <u> </u> |
|   |          |
|   |          |

| 1. | 首页                 | 1    |
|----|--------------------|------|
|    | 1.1. Top 页面        | 1    |
|    | 1.2. 导航页面(导航栏)     | 4    |
|    | 1.3. 侧边工具栏         | 5    |
|    | 1.4. 开放数据统计        | 5    |
|    | 1.5. 开放数据目录主题分类    | 6    |
|    | 1.6. 关注的数据         | 6    |
|    | 1.7. 为您推荐          | 8    |
|    | 1.8. 大家正关注         | 9    |
|    | 1.9. Footer 页面(页脚) | . 10 |
| 2. | 数据                 | . 12 |
|    | 2.1. 数据目录检索        | . 14 |
|    | 2.2. 数据目录分类        | . 14 |
|    | 2.3. 数据目录详情        | . 16 |
| 3. | 服务                 | . 18 |
|    | 3.1. 服务分类          | . 19 |
|    | 3.2. 服务详情          | . 20 |
| 4. | 应用                 | . 22 |
|    | 4.1. 应用分类          | . 23 |
|    | 4.2. 应用详情          | . 24 |

| 5.  | 专题        | 25 |
|-----|-----------|----|
| 6.  | 统计        | 27 |
| 7.  | 地图        | 29 |
| 8.  | 互动        | 29 |
|     | 8.1. 咨询建议 | 30 |
|     | 8.2. 数据申请 | 31 |
|     | 8.3. 调查问卷 | 32 |
|     | 8.4. 寻求帮助 | 33 |
| 9.  | 开发者       | 34 |
| 10. | 文件资料      | 37 |

#### 1. 首页

用户打开浏览器,在浏览器地址栏输入四川省公共数据开放平台的地址(http://www.scdata.gov.cn),即可看到网站首页,如图 1-1 所示:

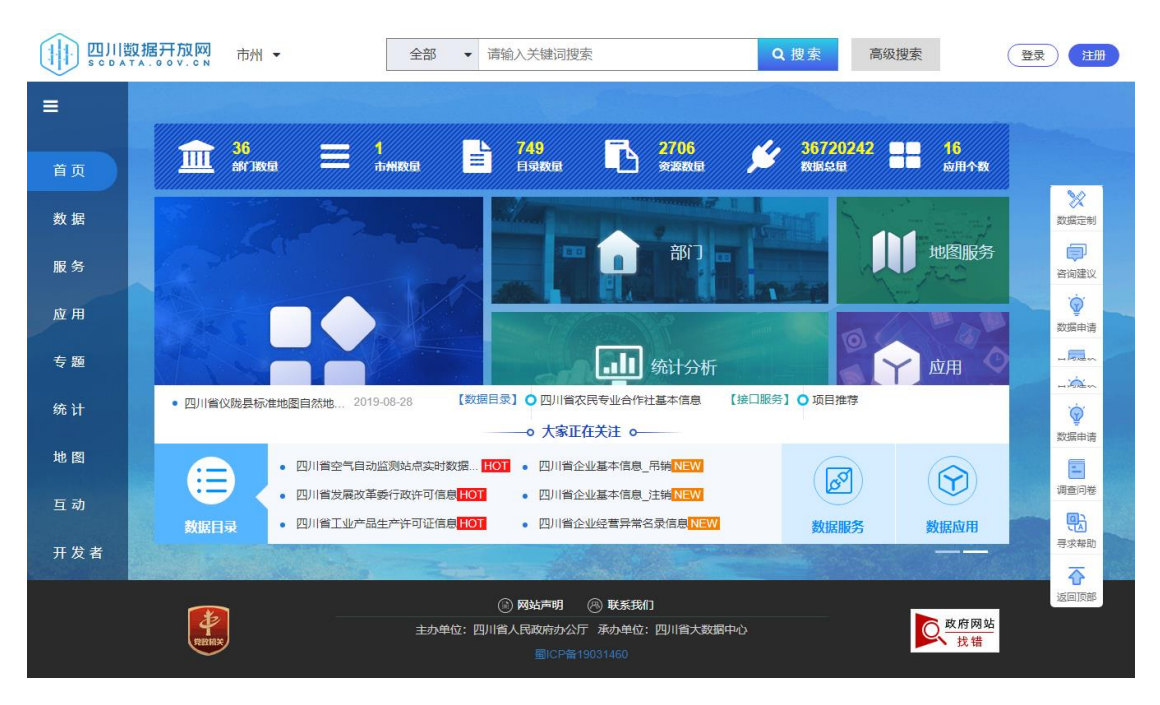

图 1-1 首页

#### 1.1. Top 页面

如图 1-2 所示,在页面的左边是四川省公共数据开放平台的 logo。紧挨着 logo 是全省 21 个地市州开放平台访问快速 入口,如图 1-3 所示;位于页面右边是四川省公共数据开放 平台网站的首页搜索功能,以及用户登录和注册功能。

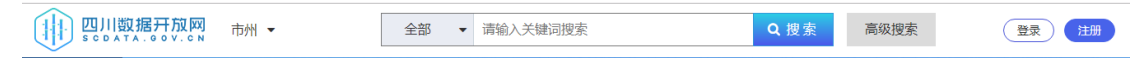

图 1-2 top 页面

| 四川省   | 省公共数                    | 据开放   | 平台    |       |                         |       |       |       |             |       |                         | 操作指南     |
|-------|-------------------------|-------|-------|-------|-------------------------|-------|-------|-------|-------------|-------|-------------------------|----------|
|       |                         |       |       |       |                         |       |       |       |             |       |                         |          |
|       | 居 <u>开放网</u>            | 市州 ▼  |       | 全部    | ▼ 请输入                   | 关键词搜索 |       |       | <b>Q</b> 搜索 | 高级搜索  | Ĩ                       | admin丨退出 |
| • 成都市 | <ul> <li>自贡市</li> </ul> | •攀枝花市 | • 泸州市 | • 德阳市 | • 绵阳市                   | • 广元市 | • 遂宁市 | • 内江市 | • 乐山市       | • 南充市 | <ul> <li>宜真市</li> </ul> |          |
| • 广安市 | • 达州市                   | •巴中市  | • 雅安市 | • 眉山市 | <ul> <li>资阳市</li> </ul> | • 阿坝州 | •甘孜州  | •凉山州  |             |       |                         |          |

图 1-3 地市州开放平台访问快速入口

点击【注册】按钮,即可弹出注册框,填写相关的信息, 即可完成用户的注册或单位的注册,如图 1-4 所示:

| 脅返回首页 | 🕅 四川公共数据           | ●<br>开放网   用=3#册                                                                                      |                                                                                                    |
|-------|--------------------|----------------------------------------------------------------------------------------------------|----------------------------------------------------------------------------------------------------|
| ø     | • 登录名:             | 个人注册 单位注册<br>以字母开头,允许使用字母数字下划线,5-20位组成                                                                | ▲<br><b> 说明</b><br>1.注册的账号需要通过邮件激活<br>之后才能使用,通过确填写容的部                                                           |
|       | * 登录密码:<br>* 确认密码: | 密码由6-15位字母、数字或特殊符号组成 通面小曲入号码等的原因                                                                      | 緒。<br>2.可以使用用产名。手机号、邮<br>相任意一个进行登录。                                                                             |
|       | * 真实姓名:<br>* 手机号:  | 不能超过20个字符串,汉字算——个字符                                                                                   | <ol> <li>3. 能称是要点信示的用户名。</li> <li>账号申请成功后可以修改税款。</li> <li>4. 以上信息对于保护您的账号安<br/>全极为理要、请您慎重填写并牢<br/>记。</li> </ol> |
|       | * 手机脸证码:           | 资能入个人手机号           发送短信给证码           请输入念收到的手机验证码           ● 作件 ● 全中                                 |                                                                                                    |
|       | ■ 脏河下:<br>- 約14-1  | <ul> <li>○元主 ◎ 女工</li> <li>◎ 学生 ◎ 公司职员 ◎ 私营业主 ◎ 科研人员 ◎ 军人 ◎ 自由职业 ◎ 私营业<br/>主 ◎ 事业编制人员 ◎ 其他</li> </ul> |                                                                                                    |
|       |                    |                                                                                                    | ▼<br>返                                                                                                    |
|       | REMAX              | ② 网站声明 ⑧ 联系我们<br>主办单位:四川省人民政府办公厅 承办单位:四川省大数最中<br>圖(CP音19031460                                        | a心                                                                                                    |

#### 图 1-4 注册框

点击【登录】按钮,即可弹出登录框,填写对应的信息, 即可登陆四川省公共数据开放平台,如图 1-5 所示,登录之 后,点击【用户名】,即可进入个人用户中心,如图 1-6 所示:

| 〉快速登录             | ⊗关闭     |
|-------------------|---------|
| 用户账号:             |         |
|                   |         |
| 密码:               | 忘记密码?   |
|                   |         |
|                   |         |
| □记住登录状态           | 登录 注册   |
| 使用第三方帐号登录 🔗 用微博登录 | 月QQ帐号登录 |

# 图 1-5 登录框

| 四川数据开放网 | 市州 👻  |   |         | 首页 | 数据 | 服务 | 应用 | 专题 | 统计 | 地图  | 互动 | 开发者  |  |
|---------|-------|---|---------|----|----|----|----|----|----|-----|----|------|--|
|         | 全部    | • | 清輸λ 关键词 | 湘玄 |    |    | -  |    |    | Q搜索 |    | 高级搜索 |  |
|         | - Hit |   |         |    |    |    | -  |    |    |     |    |      |  |

|               | 请您放心填写昵称、登录手机和登录邮箱, | 我们一定会妥善保管您的登        | 绿信息,确保 <del>所写</del> 安全。<br>———————————————————————————————————— |  |
|---------------|---------------------|---------------------|------------------------------------------------------------------|--|
|               | 用户头像:               | -LOGO               |                                                                  |  |
| 🍠 开发者控制台      |                     |                     |                                                                  |  |
| 🗹 应用管理        |                     | 35                  |                                                                  |  |
| / 应用创建        | 答 <b>己</b> 用户名:     | admin               |                                                                  |  |
| 📕 应用评价        | 32,90107 11.        |                     |                                                                  |  |
| ▶ 服务申请        | * 昵称:               | admin               |                                                                  |  |
| ◎ 服务管理        |                     | 不能超过2017时期,汉子县      | -1-3-49                                                          |  |
| <b>斗</b> 个人中心 | 登录邮箱:               | 1****@163.com       | 设置登录邮箱                                                           |  |
| 山我收藏的数据       | 登录手机号:              | 123323              | 设置登录手机号                                                          |  |
| ★ 我收藏的应用      | 用户类型:               | 个人                  |                                                                  |  |
| 🗭 我参与的调查      | 账号创建时间:             | 2015-12-04 11:05:53 |                                                                  |  |
| 我申请的数据        | 影是好太。               | 正曼                  |                                                                  |  |
| 🗭 我的建议        | A 5 0 5.            | 112-113             |                                                                  |  |
| ✿ 账号设置        |                     |                     |                                                                  |  |
| ① 个人资料        |                     |                     |                                                                  |  |
| ④ 头像设置        |                     |                     |                                                                  |  |
| ④ 外部绑定        |                     |                     |                                                                  |  |
| 多全中心          |                     |                     |                                                                  |  |
| ■ 修改密码        |                     |                     |                                                                  |  |
| ✔ 绑定手机        |                     |                     |                                                                  |  |
| ☑ 安全邮箱        |                     |                     |                                                                  |  |
| 客保问题          |                     |                     |                                                                  |  |
| ~             | _ 🛞 网站声明            | ⑧ 联系我们              |                                                                  |  |
| 4             | 主办单位:四川省人民政府起       | 公厅 承办单位:四川省大        | 数据中心 政府网站                                                        |  |

# 图 1-6 个人用户中心

### 1.2. 导航页面(导航栏)

如图 1-7 所示,该界面为首页导航栏,包含首页、数据、 服务、应用、专题、统计、地图、互动、开发者、文件资料 10 个模块,点击对应的导航目录,即可进入对应的模块。

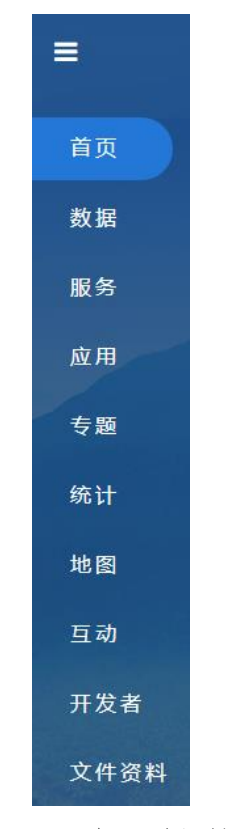

### 图 1-7 首页导航栏

如图 1-8 所示,该界面为导航页面,包含主题、部门、地图服务、统计分析、应用、接口、互动、开发者 8 个模块,点击对应的导航目录,即可进入对应的模块。

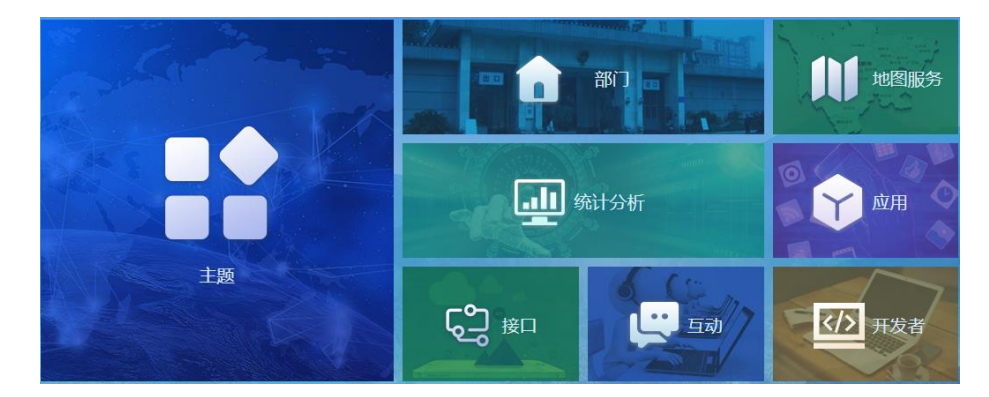

图 1-8 导航页面

#### 1.3. 侧边工具栏

如图 1-9 所示,该界面为侧边工具栏,为登录用户提供数据定制、咨询建议、数据申请、调查问卷、寻求帮助五项工具快速入口,点击对应工具名称,即可进入对应的模块。

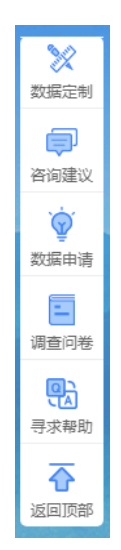

图 1-9 侧边工具栏

#### 1.4. 开放数据统计

如图 1-10 所示,该界面为四川省公共数据开放平台开放数据统计展示,主要统计已开放的部门、市州、目录、资源、

5

#### 数据、应用。

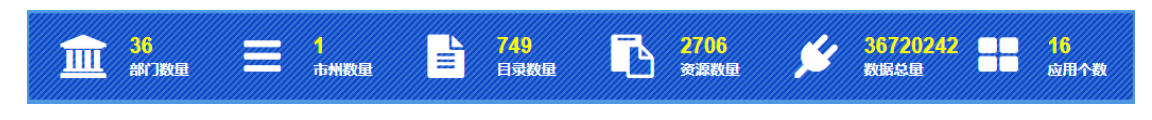

图 1-10 开放数据统计

#### 1.5. 开放数据目录主题分类

如图 1-11 所示,通过界面主题分类去查看对应的开放数据,点击某个主题即可查看对应主题的开放目录。

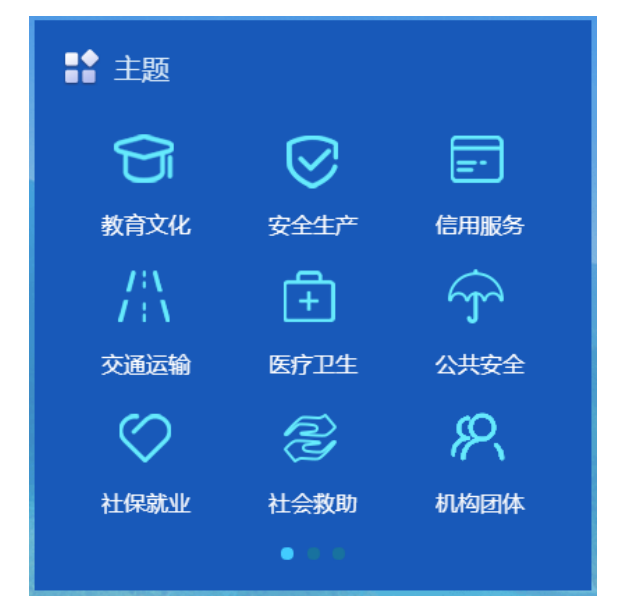

#### 图 1-11 开放数据目录主题分类查看

#### 1.6. 关注的数据

图 1-12 所示,通过界面可以查看登录账号关注的数据,点击【数据名称】,可以查看数据详细信息,如图 1-13 所示。

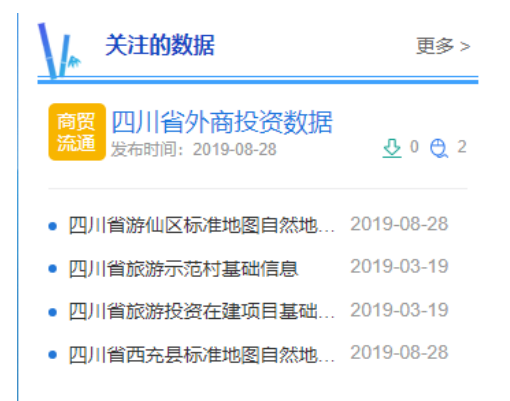

## 图 1-12 开放数据目录主题分类查看

|   | 数据开放网                                                                                                    | 市州 👻                         | 首页                                                           | 数据       | 服务     | 应用       | 专题         | 统计  | 地图    | 互动       | 开发者        | admin   i               |
|---|----------------------------------------------------------------------------------------------------|------------------------------|--------------------------------------------------------------|----------|--------|----------|------------|-----|-------|----------|------------|-------------------------|
|   |                                                                                                    | 全部 ▼                         | 请输入关键词搜索                                                     |          |        |          |            |     | Q 搜索  |          | 高级搜索       |                         |
|   | U<br>四川省<br>国<br>家 xis                                                                                                    | 当<br>盐亭县标准地图基<br>■ csv ■ xml | <mark>地图基础要素版16</mark> 开<br><sup>磁要素版,大小为16开。<br/>json</sup> | 省测绘地     | 理信息局   |          |            |     |       | ļ        | 纠错         | 分享 收藏                   |
| 基 | 本信息数据证                                                                                                    | 页 关联信题                       | 息 数据下载 互动                                                    | 交流       |        |          |            |     |       |          |            |                         |
|   | 基本信息                                                                                                    |                              |                                                              |          |        |          |            |     |       |          |            |                         |
|   | 数据来源(部委)                                                                                                    | (地方政府)                       | 省测绘地理信息局                                                     |          |        | 开放方      | ΣT         |     | 无条件   | #开放      |            |                         |
|   | 所属主题                                                                                                    |                              | 地理空间                                                         |          |        | 更新时      | (I)        |     | 2019- | 8-28 14: | 35:24      |                         |
|   | 来源部门                                                                                                    |                              | 省测绘地理信息局                                                     |          |        | 部门地      | 址          |     |       |          |            |                         |
|   | 标签                                                                                                    |                              | 基础要素,要素,基础,16开,标                                             | 元准,地图,枋  | 准地图,盐亭 | 县        |            |     |       |          |            |                         |
|   | 更新频率                                                                                                    |                              | 不定期                                                          |          |        | 数据格      | Ŧ          |     | 文件創   | Ē.       |            |                         |
|   | 发布时间                                                                                                    |                              | 2019-8-28 14:35:24                                           |          |        | 所属行      | <u>Ч</u> К |     | 水利、   | 环境和公     | 2共设施管理业    |                         |
|   | 简介                                                                                                    |                              | 四川省盐亭县标准地图基础                                                 | 要素版, ナ   | 小为16开。 |          |            |     |       |          |            |                         |
|   | 数据使用情况<br>家计下载次3<br>使用趋势<br>下転量     1<br>0.8 −     0.8 −     0.8 −     0.8 −     0.8 −     0.8 −     0.8 −     0.8 −     0.8 −     0.8 −     0.8 −     0.8 −     0.8 −     0.8 −     0.8 −     0.8 −     0.8 −     0.8 −     0.8 −     0.8 −     0.8 −     0.8 −     0.8 −     0.8 −     0.8 −     0.8 −     0.8 −     0.8 −     0.8 −     0.8 −     0.8 −     0.8 −     0.8 −     0.8 −     0.8 −     0.8 −     0.8 −     0.8 −     0.8 −     0.8 −     0.8 −     0.8 −     0.8 −     0.8 −     0.8 −     0.8 −     0.8 −     0.8 −     0.8 −     0.8 −     0.8 −     0.8 −     0.8 −     0.8 −     0.8 −     0.8 −     0.8 −     0.8 −     0.8 −     0.8 −     0.8 −     0.8 −     0.8 −     0.8 −     0.8 −     0.8 −     0.8 −     0.8 −     0.8 −     0.8 −     0.8 −     0.8 −     0.8 −     0.8 −     0.8 −     0.8 −     0.8 −     0.8 −     0.8 −     0.8 −     0.8 −     0.8 −     0.8 −     0.8 −     0.8 −     0.8 −     0.8 −     0.8 −     0.8 −     0.8 −     0.8 −     0.8 −     0.8 −     0.8 −     0.8 −     0.8 −     0.8 −     0.8 −     0.8 −     0.8 −     0.8 −     0.8 −     0.8 −     0.8 −     0.8 −     0.8 −     0.8 −     0.8 −     0.8 −     0.8 −     0.8 −     0.8 −     0.8 −     0.8 −     0.8 −     0.8 −     0.8 −     0.8 −     0.8 −     0.8 −     0.8 −     0.8 −     0.8 −     0.8 −     0.8 −     0.8 −     0.8 −     0.8 −     0.8 −     0.8 −     0.8 −     0.8 −     0.8 −     0.8 −     0.8 −     0.8 −     0.8 −     0.8 −     0.8 −     0.8 −     0.8 −     0.8 −     0.8 −     0.8 −     0.8 −     0.8 −     0.8 −     0.8 −     0.8 −     0.8 −     0.8 −     0.8 −     0.8 −     0.8 −     0.8 −     0.8 −     0.8 −     0.8 −     0.8 −     0.8 −     0.8 −     0.8 −     0.8 −     0.8 −     0.8 −     0.8 −     0.8 −     0.8 −     0.8 −     0.8 −     0.8 −     0.8 −     0.8 −     0.8 −     0.8 −     0.8 −     0.8 −     0.8 −     0.8 −     0.8 −     0.8 −     0.8 −     0.8 −     0.8 −     0.8 −     0.8 −     0.8 −     0.8 −     0.8 −     0.8 −     0.8 −     0.8 −     0.8 −     0.8 −     0.8 −     0.8 −     0.8 −     0.8 −     0.8 −     0.8 | 数: 0                         | 累计访问次数: 4                                                    | 累计       | 评价次数:  | 0        |            |     | Ĩ     |          | -O- 下载量    | -O- 浏览量<br>浏览量<br>-0.8  |
|   | 0.6 -<br>0.4 -<br>0.2 -                                                                                                    |                              |                                                              |          |        |          |            |     |       |          |            | - 0.6<br>- 0.4<br>- 0.2 |
|   | 0<br>1日 3                                                                                                    | 。。<br>日 5日                   | 7日 9日 11日                                                    | 。<br>13日 | 15日    | 。<br>17日 | 。<br>19日   | 21日 | 23日   | 。<br>25日 | 。<br>27日 2 | 98 318                  |
|   | 当前累计有0人通                                                                                                    | 进行评分                         |                                                              |          |        |          |            |     |       |          |            |                         |
|   | 平均得分 0.                                                                                                    | 0 ★                          | ★ ★ ★<br>一般 英章 非常英章 无                                        | ★<br>可挑剧 |        |          |            |     |       |          |            |                         |
|   |                                                                                                    |                              |                                                              |          |        |          |            |     |       |          |            |                         |

|                   | ⑧ 网站声明   ⑧ 联系我们               |                   |
|-------------------|-------------------------------|-------------------|
| P                 | 主办单位:四川省人民政府办公厅 承办单位:四川省大数据中心 | <u>政府网站</u><br>找错 |
| $\mathbf{\Theta}$ |                               | JAN NH            |

#### 图 1-13 数据详细信息

#### 1.7. 为您推荐

1

如图 1-14 所示,通过界面,可以查询平台根据登录用户 操作行为推荐的数据目录、接口服务,点击数据目录名称即 可进入数据目录详细信息页面,点击接口服务名称即可进入 接口服务详细信息页面,如图 1-15 所示。

| 为您推荐                    |                         |
|-------------------------|-------------------------|
| 【数据目录】 🔾 省民族宗教委_民族信息    | 【接口服务】 🔿 建筑市场监管信息       |
| 【数据目录】 • 四川省阆中市标准地图基础要素 | 【接口服务】 🔿 采矿权审批情况(查询)    |
| 【数据目录】 • 四川省高坪区标准地图自然地理 | 【接口服务】 • 海外预警           |
| 【数据目录】 🔿 四川省网站集群附件管理信息  | 【接口服务】 〇 版权保护综合平台作品证书   |
| 【数据目录】 • 四川省外商投资合伙企业注销信 | 【接口服务】 • 四川省旅游投资在建项目基础信 |
| 【数据目录】 〇 四川省外商投资数据      | 【接口服务】 🔿 四川省旅行社         |

### 图 1-14 开放数据目录主题分类查看

| ЧЛІ <u> (9,1157</u> Т) (М)<br>С | 市州 👻              | 首页            | 数据       | 服务         | 应用    | 专题             | 统计   | 地图     | 互动 | 开发者                      |                  |
|---------------------------------|-------------------|---------------|----------|------------|-------|----------------|------|--------|----|--------------------------|------------------|
|                                 |                   |               |          |            |       |                |      |        |    |                          |                  |
|                                 | 全部 ▼ 17           | 前输入天键词搜索      |          |            |       |                |      | Q.搜索   |    | 局级搜索                     |                  |
|                                 |                   |               |          |            |       |                |      |        |    |                          |                  |
|                                 |                   |               |          |            |       |                |      |        | _  |                          |                  |
|                                 |                   |               |          |            |       |                |      |        |    | [↓] 调用次数                 | 排行榜              |
| ・四川省个人基本                        | 体信息_存续数据          | 居量查询服务        |          |            | (12 收 |                | NK 🇰 | 申请     |    |                          |                  |
| 接口状态:正常                         |                   |               |          |            |       |                |      |        |    | <ol> <li>四川政务</li> </ol> | 服务网注册用户          |
| 提供部门: 省市场监                      | 習管理局              |               |          |            |       |                |      |        |    |                          |                  |
| 服务简介:四川省个                       | N人基本信息_存续数        | 居量查询服务        |          |            |       |                |      |        |    |                          |                  |
| 调用次数:0 更新                       | 时间: 2019-10-21 16 | :37:12        |          |            |       |                |      |        |    |                          |                  |
| 基本信息                            | 接口描述              | 错误代码          | 请求限制     | ΙĒ         | 动交流   |                |      |        |    |                          |                  |
| 服务名称                            | 四川省个人基            | 本信息_存续数据量查询   | 服务       |            |       |                |      |        |    |                          |                  |
| 服务类型                            | 数据服务              |               |          |            |       |                |      |        |    |                          |                  |
| 服务请求方式                          | post              |               |          |            |       |                |      |        |    |                          |                  |
| 服务描述                            | 四川省个人基            | 本信息_存续数据量查询   | 服务       |            |       |                |      |        |    |                          |                  |
| 服务所属机构                          | 省市场监督管:           | 理局            |          |            |       |                |      |        |    |                          |                  |
| 注册时间                            | 2019-10-21 16     | 5:37:12       |          |            |       |                |      |        |    |                          |                  |
| 接口注册者名称                         | 省市场监督管理           | 理局            |          |            |       |                |      |        |    | ♪ 数据关键                   | 词                |
| 版本号                             | 1.0               |               |          |            |       |                |      |        |    |                          |                  |
| 技术支持单位                          |                   |               |          |            |       |                |      |        |    | 公共智                      | 理反动集团随和社会组       |
| 技术支持联系人                         |                   |               |          |            |       |                |      |        |    | 信曲 服務                    | 自然地理             |
| 技术支持单位电话                        |                   |               |          |            |       |                |      |        |    | 着预算                      | 市场监管             |
| 协议方式                            | webservice        |               |          |            |       |                |      |        |    | 大平、社社社内区                 | 16并 部门<br>一 教育文化 |
| 附件                              | 暂无                |               |          |            |       |                |      |        |    | 标准中国國                    |                  |
|                                 |                   |               |          |            |       |                |      |        | 基础 | 四川省                      | 基础要素信息           |
| ■ 目录统计                          |                   |               |          |            |       |                |      |        |    |                          | 监测               |
| 申请量: 0次 调用                      | 量: 0次             |               |          |            |       |                |      |        |    |                          |                  |
|                                 |                   |               |          |            |       |                |      |        |    | 。 推荐应用                   |                  |
| ■ 图表统计                          |                   | 2010.01.01    |          | 2010-04-05 | ,     | -0-6           | 申请量  |        |    |                          |                  |
| 1.                              |                   |               | ~        |            |       | - <u>-</u> - # | 周用量  |        |    | 3                        | ズ ダー             |
|                                 |                   |               |          |            |       |                |      |        |    | 四川人事 商                   | 高德地图 四川发布        |
| 0.8 -                           |                   |               |          |            |       |                |      |        |    |                          |                  |
| 0.6 -                           |                   |               |          |            |       |                |      |        |    | -2                       | 6                |
|                                 |                   |               |          |            |       |                |      |        |    | 健康四川四                    | 川省省 凤凰新闻         |
| 0.4                             |                   |               |          |            |       |                |      |        |    |                          |                  |
| 0.2 -                           |                   |               |          |            |       |                |      |        |    |                          |                  |
| 0                               |                   |               |          |            |       |                |      | -      |    |                          |                  |
| 2019-01-01                      | 2019-01-02        | 2019-01-03 20 | 19-01-04 | 2019-01-0  | 5 2   | 019-01-06      | 2019 | -01-07 |    |                          |                  |
|                                 |                   |               |          |            |       |                |      |        |    |                          |                  |
|                                 |                   |               |          |            |       |                |      |        |    |                          |                  |

### 图 1-15 接口服务详细信息

### 1.8. 大家正关注

如图 1-16 所示,通过界面,可以查看对应的热门数据目录、数据服务、数据应用,点击即可进入对应的详细信息页面。

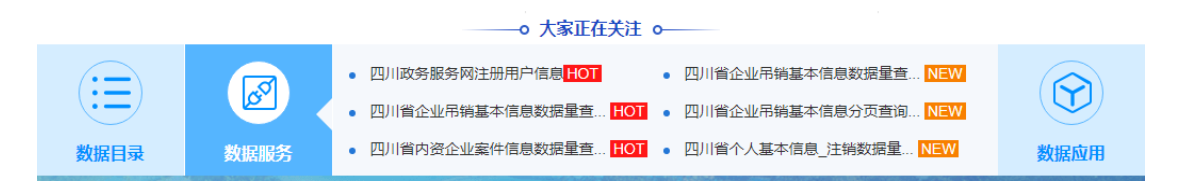

图 1-16 大家正在关注

#### 1.9. Footer 页面(页脚)

如图 1-17 所示,该界面为页脚界面,包括服务条款、隐 私声明、关于我们3类。例如点击【服务条款】即可进入服 务条款的详情页面,在此页面可以查看平台的服务内容、接 受条款、用户权利、用户义务、收费政策内容,如图 1-18 所 示;同时在该界面可查看到主办单位、承办单位、网站备案 号、党政机关备案标识、政府网站找错标识信息。

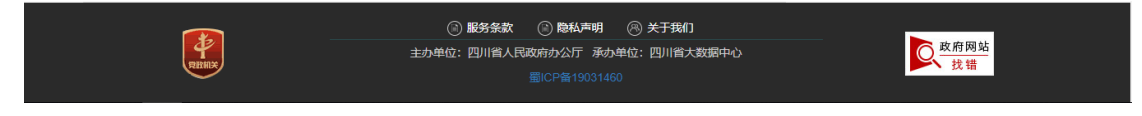

#### 图 1-17 页脚界面

| 四川数据开放网         | 市州 👻 |                                                      | 首页                | 数据                | 服务                   | 应用          | 专题              | 统计                  | 地图               | 互动          | 开发者                     |                          | admin   退出 |
|-----------------|------|------------------------------------------------------|-------------------|-------------------|----------------------|-------------|-----------------|---------------------|------------------|-------------|-------------------------|--------------------------|------------|
|                 |      |                                                      |                   |                   |                      |             |                 |                     |                  |             |                         |                          |            |
|                 | 全部   | <ul> <li>■ 请输入关键词</li> </ul>                         | 搜索                |                   |                      |             |                 |                     | Q 搜索             |             | 高级搜索                    |                          |            |
|                 |      |                                                      |                   |                   |                      |             |                 |                     |                  |             |                         |                          |            |
|                 |      |                                                      |                   |                   |                      |             |                 |                     |                  |             |                         |                          |            |
| man all a linde |      | 服务条款                                                 |                   |                   |                      |             |                 |                     |                  |             |                         |                          |            |
| 服务条款            | >    |                                                      |                   |                   |                      |             |                 |                     |                  |             |                         |                          |            |
| 隐私声明            |      |                                                      |                   | 1                 |                      | I.          | 1               | 4                   | <b>13.1</b>      |             |                         |                          |            |
| 关于我们            |      |                                                      |                   |                   | - Aller              |             | - dista         | i a                 | Sur a            |             |                         |                          |            |
| 200 July        |      |                                                      |                   |                   |                      | NT.         | erilen III (an) | ** (7/0)7)*         |                  |             |                         |                          |            |
|                 |      | 項用户使用四川目<br>您必须完全接受本协议                               | (中所包含的            | ·放网(WWV<br>N条款、条件 | w.scoala.go<br>和平台即时 | V.CII, 以下II | ,并且遵守           | 前17:20 周13<br>中华人民共 | 和国关于互联           | (図的相)       | 与淀(共的)注(P)版<br>关法律、规定与) | 穷、广血、致活剂,<br>则则。 ——日发生用户 |            |
|                 |      | 协议的条款变动,我们                                           | 将及时在平             | 台页面上提             | 示修改内容                | , 用户如果      | 不同意协议           | 变动,可放               | 弃访问使用平           | Z台提供的       | 的任何服务、产品                | 品、数据; 如果用户在              |            |
|                 |      | 协议变动后继续访问或                                           | 就使用平台,            | 则视为已经             | 接受协议的                | 变动。         |                 |                     |                  |             |                         |                          |            |
|                 |      | 服务内容                                                 |                   |                   |                      |             |                 |                     |                  |             |                         | 1                        |            |
|                 |      | 平台所提供的数据                                             | 产品及数据             | 应用等服务             | ·是基于贵州               | 省相关政府       | 部门的政务           | 数据资源而               | 开发形成。            |             |                         |                          |            |
|                 |      | 接受条款                                                 |                   |                   |                      |             |                 |                     |                  |             |                         |                          |            |
|                 |      | 用户在访问或使用                                             | 平台过程中             | ,必须遭循             | 议下原则。                |             |                 |                     |                  |             |                         |                          |            |
|                 |      | 1. 遭守中华人民共和国                                         | 国有关互联网            | 网管理的相关            | 关法律和法规               | R.          |                 |                     |                  |             |                         |                          |            |
|                 |      | 2. 遵守所有与网络服务                                         | 時有关的网络            | 各协议、规定            | 定和程序。                |             |                 |                     |                  |             | and had                 |                          |            |
|                 |      | 3.禁止对平台进行技术                                          | 代性破坏, 2           | 下得干扰或效            | 方害平台提供               | 供正常的互助      | (网服务。           |                     |                  |             |                         |                          |            |
|                 |      | 4.不得利用平台进行(                                          | 壬何可能对至            | 互联网的正常            | 常运转造成7               | 「利影响的行      | 5为。             |                     |                  |             |                         |                          |            |
|                 |      | 5.不得为任何非法目的                                          | 的而使用平台            | à.<br>∽æ.⊪./⊮655  |                      |             |                 |                     |                  |             |                         |                          |            |
|                 |      | <ol> <li>6.小得利用半台創布)</li> <li>7.不得利用平台发布;</li> </ol> | 古以及县t<br>成传输任何9   | 3月114日13日         | 亘1支。<br>中伤他人的        | 展習性的        | 恐吓性的            | 唐公淫秽的               | 动艺生他任何           | 能法的         | 可能产生不良后                 | 里的信息资料、不得                |            |
|                 |      | 发布任何包含种族、性                                           | 别、宗教战             | 视性和猥亵             | 性的信息内                | 容。          | NOVAL IZEN 3    | 用旧社の                | Darget IDIT 1-2- | HF/24HJ,    | PURE INTER              |                          |            |
|                 |      | 8.用户发现任何非法(                                          | 更用用户 <del>帐</del> | 。<br>弓或安全漏消       | 同的情况,应               | 立当立即告知:     | 口平台运营管          | 理方。                 |                  |             |                         |                          |            |
|                 |      | 用户权利                                                 |                   |                   |                      |             |                 |                     |                  |             |                         |                          |            |
|                 |      | 您可以对自己拥有                                             | 的个人资料             | 享有随时查             | <b>酒、更新、</b>         | 补充、修改       | 、请求删除           | 及请求停止               | 平台处理及和           | 川用的权利       | ŧJ.                     |                          |            |
|                 |      | 您有对获取的政府                                             | 「完全开放"            | 数据,不受             | 歧视的享有:               | 免费访问、       | <b>荣取、使用</b> 的  | 的权利。                |                  |             |                         |                          |            |
|                 |      | 您有对获取的政府                                             | 『完全开放"            | 数据不受限             | 制的进行商                | 业、和非商       | 山性利用的相          | 又利。                 |                  |             |                         |                          |            |
|                 |      | 您有对获取的政府                                             | 「完全开放」            | 数据不受限             | 制的进行自日               | 由传播、分       | 学的权利。           |                     |                  |             |                         |                          |            |
|                 |      | 您可以通过电子邮                                             | 3件或本平台            | 数据申请功             | 」能(该建议               | 功能全部内       | 容可能是完           | 全公开的)               | 提出请求, 丝          | <b>圣本平台</b> | g实后,平台会                 | 參考相关服务意见进行               |            |
|                 |      | 修改完善。                                                |                   |                   |                      |             |                 |                     |                  |             |                         |                          |            |
|                 |      | 用户义务                                                 |                   |                   |                      |             |                 |                     |                  |             |                         |                          |            |
|                 |      | 在对平台提供的数                                             | 据产品或数             | 据应用进行             | i 使用或二次              | 开发时,应       | 当履行以下           | 义务:                 |                  |             |                         |                          |            |
|                 |      | 1.清楚地表明所做的(                                          | 壬何数据分析            | ff是个人或公           | 公司的行为。               |             |                 |                     |                  |             |                         |                          |            |
|                 |      | 2.在您的含有数据集的                                          | 的应用程序画            | 成网站中清禁            | 查地说明数排               | 副的来源: 景     | 影州省政府数          | 如据开放平台              | 合,及从平台           | 下载的日        | 期。                      |                          |            |
|                 |      | 3.在您含有贵州省政府                                          | 向开放数据复            | 真的应用程序            | <sup>多或网站中演</sup>    | 青楚地声明:      | 原于平台的村          | 目关数据受任              | 贵州省政府数           | 据开放平        | 台相关协议、务                 | 款约束。                     |            |
|                 |      | 4.如果平台服务内容B                                          | 由于法律法规            | 见或政策调整            | 警察原因进行               | 亍调整,请1      | z即在您的应          | Z用程序或M              | 网站中作相应           | 周整。         |                         |                          |            |
|                 |      | 5.以上义务同样需要得                                          | 导到您的再打            | 受权用户同意            | 意并认可。                |             |                 |                     |                  |             |                         |                          |            |
|                 |      | 收费政策                                                 |                   |                   |                      |             |                 |                     |                  |             |                         |                          |            |
|                 |      | 平台上政府提供的                                             | )各项数据服            | 务均为免费             |                      |             |                 |                     |                  |             |                         |                          |            |
|                 |      | 平台可能会链接到                                             | 其他网站,             | 当您在访问             | ]和下载这些               | 数据的时候       | ,请以该网           | 站收费政策               | 的告知内容为           | 动准。         |                         |                          |            |
|                 |      |                                                      |                   |                   |                      |             |                 |                     |                  |             |                         |                          |            |
|                 |      |                                                      |                   | ) <b>服务条</b> 款    | x 🛞 🍋                | 私声明         | ⑧ 关于我(          | מ                   |                  |             |                         | The off STA AL           |            |
| PRIMA           |      |                                                      | 主办单位              | 2:四川省人            | 民政府办公                | :厅 承办单      | 位:四川省:          | 大数据中心               |                  |             |                         | <u>秋府网站</u><br>找错        |            |

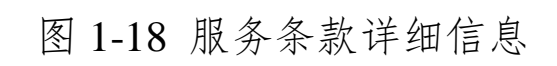

聞CP备19031460

### 2. 数据

在首页导航页面,点击【数据】,即可进入数据目录页面, 如图 2-1 所示:

|                               | 全部   | 请输入关键词搜                                                                                 | 嗦                                                   |                                                   |                                           |                                                                                                    |                          | Q 搜索                         |       | 高级搜索                | -                                            |                                 |
|-------------------------------|------|-----------------------------------------------------------------------------------------|-----------------------------------------------------|---------------------------------------------------|-------------------------------------------|----------------------------------------------------------------------------------------------------|--------------------------|------------------------------|-------|---------------------|----------------------------------------------|---------------------------------|
| - distances                   |      |                                                                                         | 798                                                 | Ster NE 645 NE                                    |                                           | 1/022011 - 5                                                                                                    |                          |                              | ate 1 |                     | Tulistalia az                                |                                 |
|                               |      |                                                                                         | 教育文化 4:                                             | 3 公共安全                                            | 17 ±                                      | 10年2月 13<br>19年1日 13                                                                                                    | 6 5                      | 安全生产 42                      | 社     | 会救助 4               | 生态环境 18                                      |                                 |
| 部门筛选                          | ٩    |                                                                                         | 信用服务 11<br>生活服务 54                                  | <ul> <li>医疗卫生</li> <li>法律服务</li> </ul>            | 17 1<br>25 1                              | 武游服务 41     和     和     和     和     和     和     和     和     和     和     和     和     和     和     和     和     和     和     和     和     和     和     和     和     和     和     和      和      和       和        和 | A<br>T                   | 气象服务 2<br>市场监管 76            | 城     | 書住房 23<br>支创新 18    | 交通运输 14                                      |                                 |
| •省发展和改革委员会                    | - 28 | 格式                                                                                      | 不限                                                  | XLS 467                                           | ;                                         | (ML 467                                                                                                    |                          | ISON 467                     | CS    | V 467               |                                              |                                 |
| •经济和信息化厅                      | 1    | 资源                                                                                      | 不限                                                  | 数据佳 /                                             | 167 -                                     | 文件集 158                                                                                                    |                          | 居会 127                       |       |                     |                                              |                                 |
| ・教育厅                          | 1    |                                                                                         |                                                     | AAAHAR 4                                          |                                           | <113k2 100                                                                                                    |                          | 000 121                      |       |                     |                                              |                                 |
| •科学技术厅                        | 19   | 开放方式                                                                                    | 不限                                                  | 无条件开                                              | 放 750                                     | 有条件开放                                                                                                    | 0                        |                              |       |                     |                                              |                                 |
| <ul> <li>省民族宗教事务委…</li> </ul> | 3    | 共750个                                                                                   | 日录 共27                                              | 709个资源                                            |                                           |                                                                                                    |                          |                              | 清输入   | 目录名称                |                                              | Q                               |
| •民政厅                          | 2    | 7(100)                                                                                  |                                                     |                                                   |                                           |                                                                                                    |                          |                              |       |                     |                                              |                                 |
| •司法厅                          | 12   | 默认 耳                                                                                    | き新时间 🕑                                              | 数据量 😒 🦷 访                                         | 问量 ≥                                      | 下载量 🕑                                                                                                    | 评分                       | } ⊗                          |       |                     |                                              |                                 |
| • 刈坝门                         | 20   | ・四川省対                                                                                   | 发展改革委行                                              | 政许可信息                                             |                                           |                                                                                                    |                          |                              |       |                     |                                              |                                 |
| •白妖溶源厅                        | 3    | 四川省发展                                                                                   | 霞改革委行政许可<br>目对人、社会信用                                | 可信息,包括许可:<br>11代码、组织机构:                           | 文书号、许可<br>代码、工商?                          | 可项目名称、<br>登记、税务器                                                                                                    | 审批类<br>纪、法               | 剧、许可内<br>人、决定…               |       | 省发展和改<br>最后更新       | 革委员会 信用服<br>时间: 2019-08-27 12:0              | 05:0                            |
| ·生态环境厅                        | 5    | 累计19013<br>个   API                                                                      | 523条数据   累计<br>资源2个                                 | 访问100次   累计                                       | 下载11次                                     | 库表资源1个                                                                                                    | 文件                       | 资源4                          |       | -3/14/30/31/4       |                                              |                                 |
| <ul> <li>·住房和城乡建设厅</li> </ul> | 9    |                                                                                         |                                                     |                                                   |                                           |                                                                                                    |                          |                              |       |                     |                                              |                                 |
| •交通运输厅                        | 5    | <ul> <li>・四川省</li> <li>四川省へ</li> </ul>                                                  | 个人基本信息<br>A基本信息 存续                                  | 存续<br>,包括名称字号、                                    | 统一社会信                                     | 用代码/注册                                                                                                    | 号. 企                     | 业类型、企                        |       | 省市场监                | 督管理局(市场监                                     | 12                              |
| •水利厅                          | 7    | 业类型中;                                                                                   | 文、经营者、资金                                            | b数额、成立日期。                                         | 、住所/经营                                    | 场所、经营                                                                                                    | も国、登                     | 记机                           |       | 最后更新                | 时间: 2019-10-21 15:4                          | 2:2                             |
| ・农业农村厅                        | 25   | 太17644771<br>个   API                                                                    | /499800m   単口<br>资源2个                               | 01914/X   XATT                                    | -1000人   1年                               | 198352288 (*1***)                                                                                                    | X1+502                   | r4                           |       |                     |                                              |                                 |
| •商务厅                          | 2    | ・四川省                                                                                    | 空气自动监测                                              | 站点实时数据                                            | 1                                         |                                                                                                    |                          |                              |       |                     | ****                                         | 1                               |
| A + III                       |      | 四川省空4<br>代码、所                                                                           | 气自动监测站点3<br>属行政区名称、3                                | に时数据,包括监<br>2气质量指数、主                              | 则时间、测,<br>要污染物、(                          | 点代码、测点<br>03日浓度均(                                                                                                    | 「名称、」<br>直、O35           | 新属行政区<br>2气质                 |       | 生                   | <mark>态环境庁 生态环</mark><br>时间: 2019-08-26 11:1 | <b>3境</b><br>14:1               |
|                               |      | 业类型中)<br>累計15846:<br>↑   AP!<br>・四川省2<br>四川省2<br>売、経営                                   | 文、法定代表人代<br>39条数据   累计<br>资源0个                      | 负责人、注册资本<br>前间44次   累计下<br>注销<br>,包括主体名称,         | 、成立日期<br>載0次   库<br>統一社会信                 | 、住所/经营<br>表资源1个  <br>調代码,注                                                                                                    | 场所、经<br>文件资源<br>销日期,     | 2曹…<br>54<br>经营状             |       | 最后更新<br><b>省市场监</b> | 的问: 2019-10-21 15:4                          | 11:5                            |
|                               |      | 态,蛀雪<br>累计73874<br>资源2个                                                                 | 大态中又等内容。<br>4条数据   累计说                              | 问18次   累计下列                                       | 載0次   库場                                  | 遗源1个                                                                                                    | 文件资源                     | 4个   API                     |       | 最后更新                | 时间: 2019-10-21 15:5                          | i2:1                            |
|                               |      | ・四川省~<br>四川省へ                                                                           |                                                     | 注销<br>,包括主题名称、                                    | 统一社会信                                     | <b>浦代码</b> 、注                                                                                                    | 销日期、                     | 经营状                          |       | 省市场监                | 督管理局(市场监                                     | ŧ                               |
|                               |      | 志、 定当4<br>累计73874<br>源2个                                                                | NB中文寺内台。<br>1条数据   累计说                              | 问9次   累计下载                                        | 10次   库表                                  | 资源1个   3                                                                                                    | 文件资源4                    | 个   API资                     |       | 最后更新                | 时间: 2019-10-21 15:5                          | i2:1                            |
|                               |      | <ul> <li>・四川省</li> <li>四川省へ</li> <li>経営状态、</li> <li>累计48015i</li> <li>還2个</li> </ul>    | ▶ ▲ 本信息_吊销<br>▲ 基本信息_吊销<br>▲ 经营状态中文第<br>◎ 条数据   累计说 |                                                   | 统-社会信<br>.0次   库表                         | )用代码、经<br><sub>资源1</sub> 个   3                                                                                                    | <b>营者、</b> 月<br>文件资源4    | <b>3 销日期、</b><br>个   API资    |       | 省市场监                | <b>督管理局 市场监</b><br>前间: 2019-10-21 15:3       | 1 <b>2</b><br>30:2              |
|                               |      | <ul> <li>四川省企</li> <li>四川省企</li> <li>期、经営</li> <li>累計399011</li> <li>个   APE</li> </ul> | <u>と业基本信息</u><br><u></u>                            | _ <b>吊销</b><br>, 包括主体名称、<br>式态等内容。<br>问148次   累计下 | 统—社会信<br>1113次   库                        | i用代码、法<br>表资源1个                                                                                                    | 定代表/<br>文件资源             | 、 吊销日<br><sup>34</sup>       |       | 省市场监                | ★ ★ ★ ★<br>智管理局 (市场监<br>術): 2019-08-23 15:0  | 1<br>1<br>1<br>1<br>1<br>1<br>1 |
|                               |      | <ul> <li>・四川省、<br/>四川省人<br/>累計30369:<br/>资源2个</li> </ul>                                | 人民调解员信息,包<br>民调解员信息,包<br>7条数据   累计说                 | <mark>息</mark><br>回括政治面貌、性<br>问30次   累计下9         | <b>別、所属调</b><br>載0次   库泉                  | 委会、人员终<br>認濟1个                                                                                                    | <b>纷别、民</b><br>文件资源      | <del>读等信息。</del><br>4个   API |       | 最后更新                | <b>司法厅) 法律题</b><br>时间: 2019-08-06 19:5       | <b>务</b><br>i8:1                |
|                               |      | •四川省<br>四川省拖<br>1、注销)、<br>累计25018<br>资源2个                                               | 他拉机和联合<br>这机和联合收割机<br>姓名、地址、希<br>绘数据   累计说          | 收割机驾驶员<br>驾驶员信息,包<br>较开始时间、有<br>河(12次   累计下)      | <b>信息</b><br>活驾驶证类型<br>改结束时间转<br>80次   库到 | 型、驾证状态<br>序内容。<br>2资源1个                                                                                                    | \$( <b>正常:]]</b><br>文件资源 | E常默认<br>4个   API             |       | <b>夜</b><br>最后更新8   | <b>业农村厅) (工业农</b><br>时间:2019-08-12 14:4      | 16:2                            |

|       | 🐵 服务条款 💿 隐私声明 🔗 关于我们          |               |
|-------|-------------------------------|---------------|
| Parta | 主办单位:四川省人民政府办公厅 承办单位:四川省大数据中心 | <b>风</b> 政府网站 |
|       |                               | <b>3</b> 2 EH |

#### 图 2-1 数据目录

#### 2.1. 数据目录检索

在数据目录页面,顶部是数据目录高级检索,通过此功能 快捷的检索到数据目录,如图 2-2 所示:

|            | 全部 ▼ 请 | 输入关键词搜索       | Q 搜索 高级搜索                                     |
|------------|--------|---------------|-----------------------------------------------|
| ſ          |        |               |                                               |
|            | 搜索结果:  | 包含以下完整的关键词:   | 请输入完整关键词                                      |
| i          |        | 包含以下的全部关键词:   | 多个关键词用空格隔开                                    |
|            |        | 包含以下任意一个关键词:  | 多个关键词用空格隔开                                    |
| İ          |        | 不包含关键词:       | 多个关键词用空格隔开                                    |
| 14         | 时间:    | 限定要搜索的数据发布时间: | 全部时间    ▼                                     |
| -          | 数据格式:  | 搜索数据格式为:      | 所有数据和文件 ▼                                     |
| l          | 数据领域:  | 搜索数据领域为:      | 所有数据领域                                        |
| l          | 关键词位置: | 搜索关键词位于:      | ● 全网的任何地方 🔍 仅数据目录 🔍 仅数据应用 🔍 仅数据接口             |
|            |        |               | ◎ 仅文件资讯                                       |
| l          | 关键词位置: | 搜索关键词位于:      | ◎ 全省 💿 省本级 🔍 成都市 🔍 自贡市 🔍 攀枝花市 🔍 泸州市           |
| l          |        |               | ◎ 徳阳市   ◎ 绵阳市   ◎ 广元市   ◎ 遂宁市   ◎ 内江市   ◎ 乐山市 |
|            |        |               | ◎ 南充市  ◎ 宜宾市  ◎ 广安市  ◎ 达州市  ◎ 巴中市  ◎ 雅安市      |
|            |        |               | ◎ 眉山市  ◎ 资阳市  ◎ 阿坝州  ◎ 甘孜州  ◎ 凉山州             |
| <b>.</b> . |        |               | 搜索                                            |

图 2-2 高级检索

#### 2.2. 数据目录分类

在数据目录页面, 左边是数据目录部门分类, 包括省直部 门、市州分类, 通过此分类可快捷找到部门相关数据目录, 如图 2-3 所示:

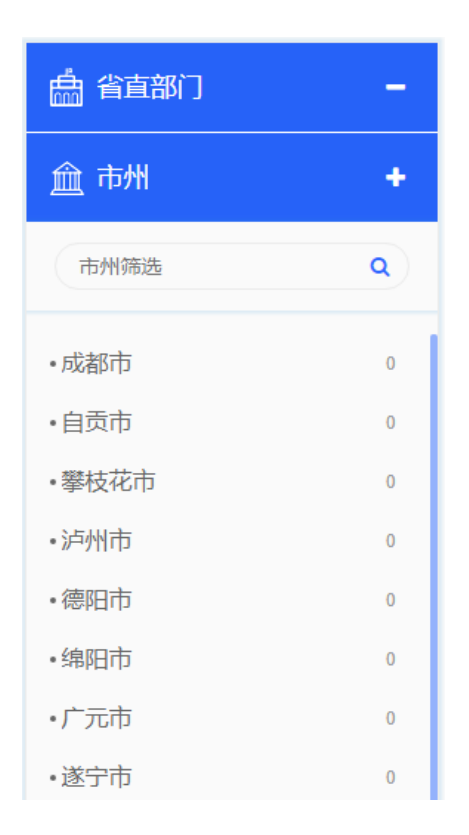

图 2-3 数据目录部门分类

在数据目录页面,中部是数据目录类型分类,包括主题、 格式、资源类型、开放方式分类,通过此分类可快捷找到相 关数据目录,如图 2-4 所示:

| 主题   | 不限      | 资源能源 8    | 社保就业 5   | 财税金融 80  | 商贸流通 17 | 工业农业 77 |
|------|---------|-----------|----------|----------|---------|---------|
|      | 教育文化 43 | 公共安全 17   | 地理空间 136 | 安全生产 42  | 社会救助 4  | 生态环境 18 |
|      | 信用服务 11 | 医疗卫生 17   | 旅游服务 41  | 气象服务 2   | 城建住房 23 | 交通运输 14 |
|      | 生活服务 54 | 法律服务 25   | 机构团体 34  | 市场监管 76  | 科技创新 18 |         |
| 格式   | 不限      | XLS 467   | XML 467  | JSON 467 | CSV 467 |         |
| 资源   | 不限      | 数据集 467   | 文件集 156  | 服务 127   |         |         |
| 开放方式 | 不限      | 无条件开放 750 | 有条件开放 0  |          |         |         |

图 2-4 数据目录类型分类

在数据目录页面,可根据更新时间、数据量、访问量、下载量、评分快捷的进行数据目录排序,如图 2-5 所示:

| 默认 | 更新时间 🗸 | 数据量 오 | 访问量 오 | 下载量 오 | 评分 오 |
|----|--------|-------|-------|-------|------|

#### 图 2-5 数据目录排序

#### 2.3. 数据目录详情

在数据目录页面,可查看数据目录概述信息,如图 2-6 所示:

| ・四川省发展改革委行政许可信息                                                                  |                                                  |
|----------------------------------------------------------------------------------|--------------------------------------------------|
| 四川省发展改革委行政许可信息,包括许可文书号、许可项目名称、审批类别、许可内<br>容、行政相对人、社会信用代码、组织机构代码、工商登记、税务登记、法人、决定… | 省发展和改革委员会 信用服务<br>最后更新时间: 2019-08-27 12:05:02    |
| 累计19013523条数据   累计访问101次   累计下载11次   库表资源1个   文件资源4<br>个   API资源2个               |                                                  |
| •四川省个人基本信息_存续                                                                    |                                                  |
| 四川省个人基本信息_存续,包括名称字号、统一社会信用代码/注册号、企业类型、企<br>业类型中文、经营者、资金数额、成立日期、住所/经营场所、经营范围、登记机  | 省市场监督管理局 市场监管<br>最后更新时间: 2019-10-21 15:42:25     |
| 累计8447174条数据   累计访问14次   累计下载0次   库表资源1个   文件资源4<br>个   API资源2个                  |                                                  |
| ・四川省空气自动监测站点实时数据                                                                 | *****                                            |
| 四川省空气自动监测站点实时数据,包括监测时间、测点代码、测点名称、所属行政区<br>代码、所属行政区名称、空气质量指数、主要污染物、O3日浓度均值、O3空气质… | <b>生态环境庁</b> 生态环境<br>最后更新时间: 2019-08-26 11:14:10 |
| 累计2399014条数据   累计访问424次   累计下载23次   库表资源1个   文件资源4<br>个   API资源2个                |                                                  |
| ・四川省企业基本信息_存续                                                                    |                                                  |
| 四川省企业基本信息_存续,包括企业名称、统一社会信用代码/注册号、企业类型、企<br>业类型中文、法定代表人/负责人、注册资本、成立日期、住所/经营场所、经营… | 省市场监督管理局 市场监管<br>最后更新时间: 2019-10-21 15:41:53     |
| 累计1584639条数据   累计访问44次   累计下载0次   库表资源1个   文件资源4                                 |                                                  |

### 图 2-6 数据目录概述信息

在数据目录概述界面,点击任意数据目录,进入数据目录 详情页面,包括基本信息、数据项、数据详情、数据分析、 关联信息、数据下载、API 服务、互动交流,并提供数据目 录的分享、收藏、纠错功能,如图 2-7 所示:

在等待 202.61.91.33 的响应..

|               | 全部                           | 请输入关键词搜索                 | Ē.                   |             |              |          |          | Q 搜索      |            | 高级搜索    | -           |
|---------------|------------------------------|--------------------------|----------------------|-------------|--------------|----------|----------|-----------|------------|---------|-------------|
|               |                              |                          |                      |             |              |          |          |           |            |         |             |
|               | 省反展改革委行政济                    | 受行收计可信息<br>「可信息,包括许可文书   | 自发展和改革委员<br>号、许可项目名称 | 会<br>家、审批类别 | 、许可内容、谷      | 行政相对,    | し、社会信用   | 用代码、组织    | 机构代码       | 、工商登记、利 | 说务登记、法人、决定  |
| 日期、截<br>📾 xls | 止日期、有效期、<br>able csv able xm | 许可机关、地方编码、〔<br>I json    | ⊠域编码等内容。             |             |              |          |          |           |            | 纠错      | 分享 收藏       |
| 基本信息数据        | <b>)</b> 项 数据详               | 情 数据分析                   | 关联信息                 | 数据下载        | API服务        | <u>务</u> | 动交流      |           |            |         |             |
| 基本信息          |                              |                          |                      |             |              |          |          |           |            |         |             |
| 数据来源(部署       | 剑地方政府)                       | 省发展和改革委员会                | ¢                    |             | 开放方式         | ;        |          | 无条        | 牛开放        |         |             |
| 所属主题          |                              | 信用服务                     |                      |             | 更新时间         | ]        |          | 2019      | -8-27 12:0 | 05:02   |             |
| 朱源副           |                              | 百反機和改革愛贞室<br>行政.许可.信用.行政 | 许可                   |             | EN TARAT     |          |          |           |            |         |             |
| 更新频率          |                              | 实时                       | 数据格式                 | ;           |              | 数据       | ŧ        |           |            |         |             |
| 发布时间          |                              | 2019-8-27 14:37:26       |                      |             | 所属行业         | 1        |          | 公共        | 管理、社会      | 会保障和社会组 | 织           |
| 简介            |                              | 四川省发展改革委行                | ī政许可信息,包括            | 恬许可文书号      | 导、许可项目名      | 称、审批     | 类别、许可    | 内容、行政     | 围对人、礼      | 士会信用代码、 | 组织机构代码、工商   |
|               |                              | 登记、税务登记、法人、              | 决定日期、截止              | 日期、有效       | 期、许可机关、      | 地方编码     | 日、区域编码   | 马等内容。     |            |         |             |
| 数据使用情况        |                              |                          |                      |             |              |          |          |           |            |         |             |
| 累计下载》         | <b>ː数: 11</b>                | 累计访问次数:                  | 100                  | 累计评价》       | <b>宋数: 0</b> |          |          |           |            |         |             |
| 便用起穷          |                              |                          |                      |             |              |          |          |           |            | -0- 下载量 | 浏览量         |
| ト戦量<br>5      |                              |                          |                      |             | Å            |          |          | Â         |            |         | 浏览量         |
| 4 -           |                              |                          |                      |             |              |          | ĺ        |           |            |         | - 12        |
| 3-            |                              |                          |                      |             | Å            |          |          |           |            |         | - 9         |
| 1-            |                              |                          |                      |             |              |          |          |           |            |         | - 3         |
| 0             | <u> </u>                     | 78 88 98 108             | 118 128 138          | 148 158 1   | 168 178 188  | 19日 20   | 8 218 22 | 8 238 248 | 25日 26     |         | 29日 30日 31日 |
| 当前累计有0人       | 进行评分                         |                          |                      |             |              |          |          |           |            |         |             |
| 平均得分 ()       | .0 *                         | * * *                    | *                    |             |              |          |          |           |            |         |             |
|               | 差                            | 一般 満意 非常                 |                      |             |              |          |          |           |            |         |             |
|               |                              |                          |                      |             |              |          |          |           |            |         |             |
|               |                              |                          |                      |             |              |          |          |           |            |         |             |
|               |                              |                          |                      |             |              |          |          |           |            |         |             |

### 图 2-7 数据目录详情页面

在数据目录详情页面,不同模块提供不同作用。

【基本信息】该模块主要是记录数据目录的基本信息、内容简介、使用情况信息。

【数据项】该模块主要记录该数据目录对应数据项信息。

【数据详情】该模块主要记录该数据目录的实际数据。

【数据分析】该模块主要提供针对数据目录实际数据进行 图表可视化分析。

【关联信息】该模块主要展示数据目录信息项、标签、数 据关联信息。

【数据下载】该模块主要是提供该数据目录的数据,通过 文件下载形式提供。

【API 服务】该模块主要是提供该数据目录的数据,通过 API 接口形式提供。

【交流互动】该模块主要提供数据目录的评分功能和评价功能。

#### 3. 服务

在首页导航页面,点击【服务】,即可进入服务目录页面,如图 3-1 所示:

18

|                                   | 全部 🔻 请输)                             | >关键词搜索                                    |                     |     |                       |       |             | Q 搜索          |    | 高级搜索                |                        |
|-----------------------------------|--------------------------------------|-------------------------------------------|---------------------|-----|-----------------------|-------|-------------|---------------|----|---------------------|------------------------|
|                                   | 10 50 50                             | 24.00.07.00                               |                     |     |                       |       |             |               |    |                     |                        |
| 王题十 版研邮                           | 防 气源服务                               | 法律服务                                      | 阿贯                  | 抗迫阻 | 科技团绑                  |       | 邓松率1土/疗     |               |    | [↓] 调用次数            | 如形式傍                   |
| 机构+ A-G                           | 省发展和改革委员会                            | 自然资源厅                                     | 应急管理厅               | F f | 的测绘地理信                | 1月 -  | 首市场监督管      | 言理局           |    | ①四川政第               | ₹服务网注册用户               |
| 共200个服务                           |                                      |                                           |                     |     |                       |       | 在结果中接       | 嗦 Q           |    |                     |                        |
| 默认 😒  综合排序                        | <ul> <li>调用次数 &gt;</li> </ul>        |                                           |                     |     |                       |       |             |               |    |                     |                        |
| •四川省空气自动<br>接口状态:正常<br>提供部门:生态环境  | 监测城市数据(日报<br>厅   调用次数: 0 更新8         | ) 分页查询服务<br>涧: 2019-10-23 18              | 5:20:28             |     | (含收)                  |       | 测试 (        | ●申请           |    |                     |                        |
| •四川省空气自动<br>接口状态:正常<br>提供部门:生态环境  | 监 <b>测城市数据(日报</b><br>厅   调用次数: 0 更新8 | ) <mark>数据量查询服</mark><br>涧: 2019-10-23 15 | <b>务</b><br>5:20:28 |     | 合收                    |       | <u>测试</u>   | ≜申请           |    |                     |                        |
| •四川省企业吊销。<br>接口状态:正常<br>提供部门:省市场监 | 基本信息分页查询服<br>督管理局   调用次数: 0          | 务<br>更新时间: 2019-1                         | 0-21 17:21:22       | 2   | (合收)                  |       | <u>测试</u>   | 自申请           |    |                     | ±>⊐                    |
| •四川省企业吊销<br>接口状态:正常<br>提供部门:省市场监  | 基本信息数据量查询<br>督管理局   调用次数: 0          | 服务<br>更新时间: 2019-1                        | 0-21 17:21:22       | 2   | (合收)                  |       | 测试 (        | 自申请           |    | ✓ 数据天谈<br>自然<br>前前  | 基础要素                   |
| •四川省个人基本<br>接口状态:正常<br>提供部门:省市场监  | 信息_注销分页查询肌<br>督管理局   调用次数: 0         | <mark>贤务</mark><br>更新时间: 2019-1           | 0-21 17:07:54       | 4   | (含收)                  |       | 测试 (        | 鲁申请           |    | 标准地图:<br>标准型        | 教育文(<br>信息<br>预算       |
| •四川省个人基本<br>接口状态:正常<br>提供部门:省市场监  | 信息_注销数据量查试<br>督管理局   调用次数: 0         | 可服务<br>更新时间: 2019-10                      | 0-21 17:07:54       | 4   | 合收                    |       | 测试 (        | 自申请           | 公共 | 邊磁<br>地图<br>集管理、社会保 | 价格                     |
| • 四川省企业基本<br>接口状态:正常<br>提供部门:省市场监 | 信息_注销数据量查试<br>督管理局   调用次数: 0         | 回服务<br>更新时间: 2019-1                       | 0-21 16:43:36       | 6   | (含收)                  |       | 测试) (       | 自市清           |    | 。 推荐应用              | 1                      |
| •四川省企业基本<br>接口状态:正常<br>提供部门: 省市场监 | 信息_注销分页查询肌<br>督管理局   调用次数: 0         | <b>股务</b><br>更新时间: 2019-11                | 0-21 16:43:36       | 6   | 合收                    |       | 测试) (       | ≜申请           |    |                     | 高德地图 四川发布              |
| •四川省企业经营<br>接口状态:正常<br>提供部门:省市场临  | 异常名录信息数据量<br>曾管理局   调用次数: 0          | 查询服务<br>更新时间: 2019-11                     | 0-21 16:42:17       | 7   | (合收)                  |       | 测试)(        | 自申请)          |    |                     | <b>ⓒ ⑤</b><br>则省省 凤恩新闻 |
| •四川省企业经营<br>接口状态:正常<br>提供部门:省市场监  | 异常名录信息分页查<br>督管理局   调用次数: 0          | <b>间服务</b><br>更新时间: 2019-11               | 0-21 16:42:17       | 7   | (合收)                  |       | <u>Mil)</u> | 自申请           |    |                     | 001111                 |
|                                   |                                      |                                           |                     | L-J | 120                   | 3)(4) | (19) (20    | <u>ज्र</u> -ग |    |                     |                        |
|                                   |                                      |                                           |                     |     |                       |       |             |               |    |                     |                        |
|                                   |                                      |                                           | 0 me em             |     | st <del>±</del> 00 (/ | MTE   | <b>%</b> 2  |               |    |                     |                        |

### 图 3-1 服务目录

### 3.1. 服务分类

在服务目录页面,中部是服务目录类型分类,包括主题、 机构分类,通过此分类可快捷找到相关服务目录,如图 3-2 所示:

| 主题+ | 旅游服 | 务    气象服务 | 法律服务  | 商贸流通  | 科技创新     | 城建住房     |
|-----|-----|-----------|-------|-------|----------|----------|
| 机构+ | A-G | 省发展和改革委员会 | 自然资源厅 | 应急管理厅 | 省测绘地理信息局 | 省市场监督管理局 |

### 图 3-2 服务目录分类

在服务目录页面,可根据调用时间快捷的进行数据目录排 序,如图 3-3 所示:

| 默认 🔮 🦳 综合排序 😒 🦷 调用次数 😒 | 共200~ | 服务     |        |  |
|------------------------|-------|--------|--------|--|
|                        | 默认 🛇  | 综合排序 오 | 调用次数 🕑 |  |

图 3-3 服务目录排序

#### 3.2. 服务详情

在服务目录页面,可查看服务目录概述信息,如图 3-4 所示:

| •四川省空气自动监测城市数据(日报)分页查询服务<br>接口状态:正常<br>提供部门: 生态环境厅   调用次数: 0 更新时间: 2019-10-23 15:20:28 | ☆ 牧 蕭   過 测 试   簡 申 请 |
|----------------------------------------------------------------------------------------|-----------------------|
| •四川省空气自动监测城市数据(日报)数据量查询服务<br>接口状态:正常<br>提供部门:生态环境厅   调用次数:0 更新时间:2019-10-23 15:20:28   | ☆ 收 蕭 (圖 测 试) (簡 申 请) |
| •四川省企业吊销基本信息分页查询服务<br>接口状态:正常<br>提供部门:省市场监督管理局   调用次数:0 更新时间:2019-10-21 17:21:22       | ☆ 牧 靏 ) 過 测 试 ) 簡 申 请 |
| •四川省企业吊销基本信息数据量查询服务<br>接口状态:正常<br>提供部门:省市场监督管理局   调用次数:0 更新时间:2019-10-21 17:21:22      | ☆ 收 蕭 (圖 测 试) (簡 申 请) |
| •四川省个人基本信息_注销分页查询服务<br>接口状态:正常<br>提供部门:省市场监督管理局   调用次数:0 更新时间:2019-10-21 17:07:54      | ☆ 牧 靏 ) 過 测 试 ) 簡 申 请 |
| •四川省个人基本信息_注销数据量查询服务                                                                   | ☆ 收藏) 圖 测试 ● 申请       |

图 3-4 服务目录概述信息

在服务目录概述界面,点击任意服务目录,进入服务目录 详情页面,包括基本信息、接口描述、错误代码、请求限制、 互动交流,并提供服务目录的收藏、测试、申请功能,如图 3-5 所示:

|                | 全部 🔻 请转             | 俞入关键词搜索               |                           |            |                                                                                                    |                | Q 搜索    |    | 高级搜索                 |                                          |
|----------------|---------------------|-----------------------|---------------------------|------------|----------------------------------------------------------------------------------------------------|----------------|---------|----|----------------------|------------------------------------------|
|                |                     |                       |                           |            |                                                                                                    | -              |         | -  |                      |                                          |
|                |                     |                       |                           |            |                                                                                                    |                |         |    |                      |                                          |
|                |                     |                       |                           |            |                                                                                                    |                |         |    | [↓] 调用次数             | 排行榜                                      |
| ・四川省空气自动       | 加监测城市数据             | (日报) 分页查询             | 服务                        |            | (合收藏) (圖                                                                                                    | )测试) ( 🏥       | 申请)     |    |                      |                                          |
| 接口状态: 正常       |                     |                       |                           |            |                                                                                                    |                |         |    | ① 四川政务               | 搬务网注册用户                                  |
| 提供部门:生态环境      | 行<br>3气自动监测城市数据(    | (日据) 分而實询服务           |                           |            |                                                                                                    |                |         |    |                      |                                          |
| 调用次数:0 更新      | 时间: 2019-10-23 15:2 | 0:28                  |                           |            |                                                                                                    |                |         |    |                      |                                          |
| 甘木/白白          | 按口描述                | 供用任何                  | 建式阳相                      | 万計         | *>                                                                                                    |                |         |    |                      |                                          |
| <b>本</b> 471日尽 | 1女山川山之              | 旧庆门(19                | 順水限制<br>()西本()四本          | 느끼         | x:1/16                                                                                                    |                |         |    |                      |                                          |
| 服务省称           | 四川省空气自动             | ☆则 <b>城市数据(</b> 日报) 3 | 可贝查间服务                    |            |                                                                                                    |                |         |    |                      |                                          |
| 服务请求方式         | post                |                       |                           |            |                                                                                                    |                |         |    |                      |                                          |
| 服务描述           | 四川省空气自动             | 监测城市数据 (日报) :         | 分页查询服务                    |            |                                                                                                    |                |         |    |                      |                                          |
| 服务所属机构         | 生态环境厅               |                       |                           |            |                                                                                                    |                |         |    |                      |                                          |
| 注册时间           | 2019-10-23 15:2     | 0:28                  |                           |            |                                                                                                    |                |         |    |                      |                                          |
| 接口注册者名称        | 生态环境厅               |                       |                           |            |                                                                                                    |                |         |    | ♪ 数据关键               | 词                                        |
| 版本号            | 1.0                 |                       |                           |            |                                                                                                    |                |         |    |                      |                                          |
| 技术支持单位         |                     |                       |                           |            |                                                                                                    |                |         |    | 自然地                  | 理 基本信息                                   |
| 技术支持联系人        |                     |                       |                           |            |                                                                                                    |                |         |    | 标四                   | 川省网                                      |
| 技术支持单位电话       |                     |                       |                           |            |                                                                                                    |                |         |    | 基础场监管                | 财税金融                                     |
| 协议方式           | webservice          |                       |                           |            |                                                                                                    |                |         |    | 们格型                  | 基礎                                       |
| 附件             | 智尤                  |                       |                           |            |                                                                                                    |                |         |    | 「预算」                 | 公共官<br>塩渕 理会                             |
|                |                     |                       |                           |            |                                                                                                    |                |         | 教育 | 文化                   | 信息 合相如                                   |
| ■ 目录统计         | -                   |                       |                           |            |                                                                                                    |                |         |    |                      | 241.9                                    |
| 申请重: 0次 调用     | ±: 0次               |                       |                           |            |                                                                                                    |                |         |    | 〇 堆若应田               |                                          |
| ■ 图表统计         |                     |                       |                           |            |                                                                                                    |                |         |    | ©_1⊞1347111          |                                          |
|                |                     | 2019-01-01            | <ul> <li>✓ _ 2</li> </ul> | 019-01-07  | <ul> <li>✓</li> <li>✓</li></ul> | - 申请量<br>- 调用量 |         |    | R                    | 1                                        |
| 1              |                     |                       |                           |            |                                                                                                    |                |         |    | 四川人事                 | 一 20 20 20 20 20 20 20 20 20 20 20 20 20 |
| 0.8 -          |                     |                       |                           |            |                                                                                                    |                |         |    | and the state of the |                                          |
| 0.6            |                     |                       |                           |            |                                                                                                    |                |         |    |                      | 6                                        |
|                |                     |                       |                           |            |                                                                                                    |                |         |    | 健康四川の                |                                          |
| 0.4 -          |                     |                       |                           |            |                                                                                                    |                |         |    | anasi 1/11 ED        |                                          |
| 0.2 -          |                     |                       |                           |            |                                                                                                    |                |         |    |                      |                                          |
| 0.0            | 2019-01-02 2        | 019-01-03 2019        | -01-04                    | 2019-01-05 | 2019-01-06                                                                                                    | 201            | 9-01-07 |    |                      |                                          |
|                |                     | 2013                  |                           |            |                                                                                                    | 201            |         |    |                      |                                          |
|                |                     | (                     | 副服务条款                     | (前) 隐私声明   | A ¥∓#                                                                                                    | \$/î)          |         |    |                      |                                          |
| te             | -                   | 十九前位                  |                           |            | あ魚位・四川名                                                                                                    | ら大数据中心         |         |    | 0                    | 政府网站                                     |

## 图 3-5 服务目录详情信息

【基本信息】该模块主要记录该接口服务的基本参数信息 以及简单的统计信息。

【接口描述】该模块主要记录接口的功能、调用说明、请 求参数、测试用例等信息。

【错误代码】该模块是对接口服务调用时返回错误代码进行说明。

【请求限制】该模块主要对请求限制进行说明。

【互动交流】该模块主要提供接口服务的评分功能和评价功能。

4. 应用

在首页导航页面,点击【应用】,即可进入应用服务页面, 如图 4-1 所示:

22

| 全部     请给人关键词搜索       应用分类: 使民吸用 创新应用       数据主题: 不現 求早就业 使民服务 医介卫生 住房服务       其16个应用 (会台算序。) 最新。       (会)算序。       (公)       (公)        (公)                                                                                                    | <ul> <li>戸港沪熙 社会保護</li> <li>汗极 ~</li> <li>(デ极 ~</li> <li>(デ 級 ~</li> <li>(デ 級 ~</li> <li>(ア 級 )</li> <li>(ア 級 )</li> <li>(P 級 )</li> <li>(P 級 )</li> <li>(P 級 )</li> <li>(P 級 )</li> <li>(P 級 )</li> <li>(P 級 )</li> <li>(P 級 )</li> <li>(P 級 )</li> <li>(P 級 )</li> <li>(P 級 )</li> <li>(P 級 )</li> <li>(P 級 )</li> <li>(P 級 )</li> <li>(P (W ⋈ Ø Ø Ø Ø Ø Ø Ø Ø Ø Ø Ø Ø Ø Ø Ø Ø Ø Ø</li></ul>                                                                                                    | <ul> <li>空通出行 順青衣戸</li> <li>(住房公积金</li> <li>(住房公积金</li> <li>(本市町町)11(七房公积金</li> <li>(本市町町)2019年03月25日</li> <li>(平重旅行の必备APP,随时随</li> <li>911版游,国内版湖,出境</li> </ul> | <ul> <li>Q 搜索</li> <li>等 智慧旅游 役立经</li> <li>※ 改憲</li> <li>※ 改憲</li> <li>及告者: 网站</li> </ul>                                                    | <ul> <li>高级授変</li> <li>高级授変</li> <li>第 約別服务</li> <li>四川医保</li> <li>④</li> <li>四川医保APP是四川省医保局官方<br/>APP,主要实现参保人员递过该手切加</li> <li>105</li> <li>双布利用:2019年03月25日</li> <li>2019年03月25日</li> <li>2019年03月25日</li> </ul>                                                                                                    |
|----------------------------------------------------------------------------------------------------|----------------------------------------------------------------------------------------------------|----------------------------------------------------------------------------------------------------|----------------------------------------------------------------------------------------------------|----------------------------------------------------------------------------------------------------|
| 応用分禁: 使民心用 创新心用<br>数据主题: 不現 求時放业 使民服务 医疗卫生 住房服务<br>其16个应用 综合排序、 量新 > 最新 ><br>第16个应用 综合排序、 量新 > 最新 ><br>第16个应用 综合排序、 量新 > 最新 ><br>第16个应用 派 通过关系改善方方的手机应用<br>版、通过关系改善和公司用后,市民<br>及命者: 网站管题 发布时间: 2019年03月27日 发布<br>2011人事等试<br>● ④<br>● ④<br>● ④<br>● ④<br>■ ①<br>2014人事等试用量的资源。成绩<br>又有时间、2019年03月27日 2019年03月27日 2019年1月1日 2019年1月1日 2019年 | <ul> <li>戸棚炉照 社会保護</li> <li>         ・ (注報 ~         <ul> <li></li></ul></li></ul>                                                                                                    | 確 交通出行 踏青夜子<br>社庁房公积金<br>R金app是四川間公积金住<br>な方須出的四川住房公积金<br>没有时間: 2019年03月25日<br>P電版行め省APP,随时随<br>四川旅游,国内旅游,出現                                                     | 条 智慧旅游 i2立经 ※ 智慧旅游 i2立经 ● 衣服 ※ 衣服 ※ 衣服 ※ 衣服 ※ 衣服                                                                                             | ■ 纳税服务           四川医保           ● ●           四川医保           ● ●           四川医保           ● ●           回川医保           ○           ○           ○           ●           ●           ●           ●           ●           ●           ●                                                                                                    |
| 応用分笑: 使民処用 谷新加用  数据主题: 不規 求职欲业 使民服务 医疗-2-生 仕房服务  其16个应用 多合排序 ● 最新 ● 最新 ●  (1)10055通 ● 0  (2)  ● 0  (3)  及考書: 阿站管题 发命时端: 2019年03月27日  及示書: 阿站管题 2019年03月27日  (4)  (4)  (4)  (5)  (5)  (5)  (5)  (5)                                                                                                    | <ul> <li>         ・</li></ul>                                                                                                    | 管 交通出行 筋育校<br>#<br>任房公积金<br>日全app是四川省公积金住<br>均方推出的四川住房公积金<br>发布时间:2019年03月25日                                                                                    | <ul> <li>新設設施設 役立法</li> <li>新設設施設 役立法</li> <li>※ 収益</li> <li>※ 収益</li> <li>※ 収益</li> <li>※ 収益</li> </ul>                                     | ※ 約辺服务           四川医保           ● ●           四川医保           ● ●           四川医保           ● ●           四川医保           ● ●           図法           发布初川:2019年03月25日           健康四川           ● ●           ● ●                                                                                                    |
| 数項主題: 不禄 求职欲业 使民服务 医疗卫生 住房服务<br>共16个应用 (会合物序、 量新 、 量数、<br>(● ⑥)<br>● ⑥)<br>● ⑥)<br>※ 必定 25/55/57/05=41.00月<br>成,通过交谈政务道app应用后,市民<br>及布者: 网站管理员 发布时病: 2019年03月27日 发布<br>● ⑥<br>● ⑧<br>● ⑧<br>● ⑧<br>● ⑧<br>● ⑧<br>● ⑧<br>● ⑧<br>● ⑧                                                                                                    | <ul> <li>戸井护照 社会保護</li> <li>评级 &gt;</li> <li>平级 &gt;</li> <li>四川省省级</li> <li>● ●</li> <li>● ●</li> <li>●</li> <li>● ●</li> <li>● ●</li> <li>●</li> <li>● ●</li> <li>●</li> <li>● ●</li> <li>●</li> <li>● ●</li> <li>●</li> <li>●</li></ul>                                                                                                    | 建 交通出行 踏青板子<br>杜住房公积金<br>中全面印是四川曾公积全住<br>官方推出的四川住房公积金<br>发布时间: 2019年03月25日<br>P是旅行必备APP,随时随<br>到川旅游,国内旅游,出境                                                      | <ul> <li>新設施設 役立住</li> <li>第二次の</li> <li>第二次の</li> <li>第二次の</li> <li>第二次の</li> <li>第二次の</li> <li>第二次の</li> <li>第二次の</li> <li>第二次の</li> </ul> | <ul> <li>● ●</li> <li>● ●</li> <li>● ●</li> <li>● ●</li> <li>● ●</li> <li>● ●</li> <li>● ●</li> <li>● ●</li> <li>● ●</li> <li>● ●</li> <li>● ●</li> </ul>                                                                                                    |
| 共16个位用 珍合非序                                                                                                    | · 伊极 ~         ·<br>·<br>·                                                                                                    | 社房公积金<br>R全app是四川省公积全住<br>ち方推出的四川住房公积全<br>数布时间:2019年03月25日<br>P電旅行の省APP,随时随<br>回川旅游,国内旅游,出境                                                                      | (<br>● 牧憲<br>发布者: 网站<br>(<br>)<br>● 牧憲                                                                                                    | 四川医保<br>● ④<br>四川医保APP 是四川省医保局含方<br>APP,主要本取参保人及退过该手机<br>環想 发布时间: 2019年03月25日<br>健康四川<br>● ● ●<br>● ●                                                                                                    |
| 図川(初劣通<br>・) (2)         図川(万分通<br>(2))         (2))         (2))           ※ 公園         政治通知の是風上政労大厅的手机应用<br>版、通过之深政改善品の反面相信、市民         (2))           文本書: 用は管理         文本市間: 2019年03月27日         (2))           文本書: 用は管理         (2))         (2))         (2))           (2))         (2))         (2))         (2))           (2))         (2))         (2))         (2))           (2))         (2))         (2))         (2))           (2))         (2))         (2))         (2))           (2))         (2))         (2))         (2))           (2))         (2))         (2))         (2))           (2))         (2))         (2))         (2))           (2))         (2))         (2))         (2))           (2))         (2))         (2))         (2))           (2))         (2))         (2))         (2))           (2))         (2))         (2))         (2))           (3))         (2))         (2))         (2))           (3))         (2))         (2))         (2))           (3))         (2))         (2))         (2))           (3))         (2))         (2))         (2                                                                                                    | WAIN         四川省省級           WAIN         ●           WAIN         四川市政公務           房管理中心空         ●           市市         四川旅游           ●         ●           ●         ●           ●         ●                                                                                                    | 住房公积金<br>R金app是四川曾公积金住<br>な方推出的四川住房公积金<br>後布时間: 2019年03月25日<br>P是旅行必备APP,随时随<br>回川旅游,国内旅游,出境                                                                     | ●<br>※ 改憲<br>没布書: 网站<br>●<br>※ 改憲                                                                                                    | 四川医保<br>・<br>・<br>・<br>・<br>四川医保APP 是四川省医保局育方<br>APP,主要实现参保人员通过该手切捉<br>変現<br>没有初尚:2019年03月25日<br>健康四川<br>・<br>・<br>健康四川<br>・<br>・<br>・<br>・<br>・<br>・<br>・<br>・<br>・<br>・<br>・<br>・<br>・                                                                                                    |
| ● (※)         ●           ● 水雪         税労通由の危风上交防大厅的手机应用<br>版、通过交泳政务通由的应用后、市民           支东者: 月站管団         炎布时周: 2019年03月27日           支东者: 月站管団         炎布时周: 2019年03月27日           文本         四川人事考试           ● (※)         回           ○ (※)         四川人事考试局の手が、<br>助法、为其提供考试信息的音调、成绩           文本者: 同站管団         友布引局: 2019年03月25日         文布                                                                                                    | <ul> <li>● ●</li> <li>● ●</li> <li>● ●<td>R金app是四川省公积全住<br/>定方推出的四川住房公积金<br/>发布时间:2019年03月25日<br/>中是旅行必备APP,随时随<br/>四川旅游,国内旅游,出填</td><td>● 牧園<br/>火市者: 网站<br/>火市者: 网站</td><td></td></li></ul> | R金app是四川省公积全住<br>定方推出的四川住房公积金<br>发布时间:2019年03月25日<br>中是旅行必备APP,随时随<br>四川旅游,国内旅游,出填                                                                               | ● 牧園<br>火市者: 网站<br>火市者: 网站                                                                                                    |                                                                                                    |
| <ul> <li>● 必置 版,通过交装政务通app应用后,市民</li> <li>数本者: 料站管理员 没术时间: 2019年03月27日 没术</li> <li>第次</li> <li>図川人事考试</li> <li>④ ⑥</li> <li>四川後本寺は内男巧坂面向广大考生<br/>朋友,为其提供书は広思的否面,成绩</li> <li>双本者: 料站管理员 没布时间: 2019年03月25日 没休</li> </ul>                                                                                                    |                                                                                                    | 和方推出的四川住房公积金<br>发布时间:2019年03月25日<br>P是旅行必备APP,随时随<br>到川旅游,国内旅游,出境                                                                                                | <ul> <li>收置</li> <li>发布者:网站</li> <li>火布者: 网站</li> <li>火震</li> <li>火震</li> </ul>                                                              | APP,主要实现参保人员通过该手机器           理点         发布时间:2019年03月25日           健康四川         ●           ●         ●                                                                                                    |
| 文布書: 网站管理员     没布时间: 2019年03月27日     没村       図川人事考试     ●       ●     ●       ● (*)     ●       財友: 为共提供考试信息的宫询、成绩       没布者: 网站管理员     没布考明: 2019年03月25日                                                                                                    | <ul> <li>▶ 約該管理员</li> <li>■ 四川旅游</li> <li>● </li> <li>● <td>发布时间:2019年03月25日<br/>P是旅行必备APP,随时随<br/>JUI版游,国内旅游,出境</td><td>发布者: 网站管</td><td>2019年03月25日<br/>健康四川<br/>● ●</td></li></ul>                                                      | 发布时间:2019年03月25日<br>P是旅行必备APP,随时随<br>JUI版游,国内旅游,出境                                                                                                    | 发布者: 网站管                                                                                                    | 2019年03月25日<br>健康四川<br>● ●                                                                                                    |
| DUII人事考試     ② (1)     ③ (1)     ③ (1)     ③ (1)     ③ (1)     ③ (1)     ③ (1)     □ (1)     ③ (1)     □ (1)     ③ (1)     □ (1)     □ (1)     □ (1)     □ (1)     □ (1)     □ (1)     □ (1)     □ (1)     □ (1)     □ (1)     □ (1)     □ (1)     □ (1)     □ (1)     □ (1)     □ (1)     □ (1)     □ (1)     □ (1)     □ (1)     □ (1)     □ (1)     □ (1)     □ (1)     □ (1)     □ (1)     □ (1)     □ (1)     □ (1)     □ (1)     □ (1)     □ (1)     □ (1)     □ (1)     □ (1)     □ (1)     □ (1)     □ (1)     □ (1)     □ (1)     □ (1)     □ (1)     □ (1)     □ (1)     □ (1)     □ (1)     □ (1)     □ (1)     □ (1)     □ (1)     □ (1)     □ (1)     □ (1)     □ (1)     □ (1)     □ (1)     □ (1)     □ (1)     □ (1)     □ (1)     □ (1)     □ (1)     □ (1)     □ (1)     □ (1)     □ (1)     □ (1)     □ (1)     □ (1)     □ (1)     □ (1)     □ (1)     □ (1)     □ (1)     □ (1)     □ (1)     □ (1)     □ (1)     □ (1)     □ (1)     □ (1)     □ (1)     □ (1)     □ (1)     □ (1)     □ (1)     □ (1)     □ (1)     □ (1)     □ (1)     □ (1)     □ (1)     □ (1)     □ (1)     □ (1)     □ (1)     □ (1)     □ (1)     □ (1)     □ (1)     □ (1)     □ (1)     □ (1)     □ (1)     □ (1)     □ (1)     □ (1)     □ (1)     □ (1)     □ (1)     □ (1)     □ (1)     □ (1)     □ (1)     □ (1)     □ (1)     □ (1)     □ (1)     □ (1)     □ (1)     □ (1)     □ (1)     □ (1)     □ (1)     □ (1)     □ (1)     □ (1)     □ (1)     □ (1)     □ (1)     □ (1)     □ (1)     □ (1)     □ (1)     □ (1)     □ (1)     □ (1)     □ (1)     □ (1)     □ (1)     □ (1)     □ (1)     □ (1)     □ (1)     □ (1)     □ (1)     □ (1)     □ (1)     □ (1)     □ (1)     □ (1)     □ (1)     □ (1)     □ (1)     □ (1)     □ (1)     □ (1)     □ (1)     □ (1)     □ (1)     □ (1)     □ (1)     □ (1)     □ (1)     □ (1)     □ (1)     □ (1)     □ (1)     □ (1)     □ (1)     □ (1)     □ (1)     □ (1)     □ (1)     □ (1)     □ (1)     □ (1)     □ (1)     □ (1)     □ (1)     □ (1)     □ (1)     □ (1)     □ (1)     □ (1)     □ (1)     □ (1)     □ (1)     □ (1)     □ (1)     □ (1)     □ (1)                                   | <ul> <li>図川旅游</li> <li>● </li> <li>● </li></ul>                                                                                                    | P是旅行必备APP,随时随<br>四川旅游,国内旅游,出境                                                                                                    | • va                                                                                                    |                                                                                                    |
| <ul> <li>● ●</li> <li>● ●</li> <li>● 校高</li> <li>四川省人事考试用手机版面向广大考生<br/>朋友,为其提供考试信息的宣词、成绩</li> <li>发布者: 网站管理员 没布时间: 2019年03月25日</li> </ul>                                                                                                    | <ul> <li>收藏</li> <li>收藏</li> <li>四川旅游APF<br/>地为你提供四</li> </ul>                                                                                                    | P是旅行必备APP,随时随<br>J川旅游,国内旅游,出境                                                                                                    |                                                                                                    |                                                                                                    |
| 文部         朋友,为其提供考试信息的查询,成绩           現在者:         月站管理点         没布时间:2019年03月25日         没布                                                                                                    | ♥ 收藏 地为你提供四                                                                                                    | 9川旅游,国内旅游,出境                                                                                                    | 收藏                                                                                                    | THE PROPERTY OF THE TAXABLE AND A DESCRIPTION OF THE PROPERTY OF THE PROPERTY |
| 发布者:网站管理员 发布时间: 2019年03月25日 发布                                                                                                    |                                                                                                    |                                                                                                    |                                                                                                    | 康类服务的手机应用,健康四川app为                                                                                                    |
|                                                                                                    | 布書: 网站管理员                                                                                                    | 发布时间: 2019年03月25日                                                                                                    | 发布者:网站管                                                                                                    | 管理员 发布时间: 2019年03月25日                                                                                                    |
| 四川发布                                                                                                    | 【 二 掌上川电                                                                                                    |                                                                                                    |                                                                                                    | 天府通                                                                                                    |
| 发布 🖲 🗉                                                                                                    |                                                                                                    |                                                                                                    | 大加通                                                                                                    |                                                                                                    |
| ♥ 收縮<br>为用户提供了四川当地的热点新闻,让                                                                                                    | ♥ 收藤<br>软件。通过该                                                                                                    | 9安卓版是—款生活服务类<br>&软件,四川地区的用户们                                                                                                    | ♥ 收藏                                                                                                    | 天府通是由成都天府通金融服务为市日<br>朋友打造的一款交通出行服务软件, 该                                                                                                    |
| 发布者:网站管理员 发布时间:2019年03月25日 发布                                                                                                    | 布書: 网站管理员                                                                                                    | 发布时间: 2019年03月25日                                                                                                    | 发布者:网站                                                                                                    | 管理员 发布时间:2019年03月25日                                                                                                    |
| 成都6税                                                                                                    |                                                                                                    |                                                                                                    |                                                                                                    | 四川电信掌上营业厅                                                                                                    |
|                                                                                                    |                                                                                                    |                                                                                                    | T                                                                                                    |                                                                                                    |
| ♥ 收慮 成都包括手机器广强机势应用软件差成<br>都市友嘉通信有限责任公司为成都市地                                                                                                    | ♥ 收益<br>国科海博信息                                                                                                    | 款田成都公交集团与成都<br>                                                                                                    | ♥ 收藏                                                                                                    | 四川电信拿上雪业厅, 是一种生活方<br>式, 当前电信最便捷的掌上营业厅智能                                                                                                    |
| 发布者:网站管理员 发布时间: 2019年03月25日 发布                                                                                                    | 布者: 网站管理员                                                                                                    | 发布时间: 2019年03月22日                                                                                                    | 发布者:网站管                                                                                                    | f理员 发布时间: 2019年03月22日                                                                                                    |
| 高德地图                                                                                                    | <b>央视</b> 央视新闻                                                                                                    |                                                                                                    | 1 4 1 4                                                                                                    | 人民日报                                                                                                    |
| ● ⑥                                                                                                    |                                                                                                    | 9)谜 为首个使用搜酒新闻                                                                                                    | MOTHES OM                                                                                                    |                                                                                                    |
| ♥ 收藏<br>3.2亿用户在使用I高德地图是各大应用                                                                                                    | ♥ 收藏 客户端流媒体                                                                                                    | ***, //目:100000000000000000000000000000000000                                                                                                    | ♥ 收藏                                                                                                    | ALVEINGPP是中国最大、最权威的主<br>国性报纸人民日报的手机移动版。在这                                                                                                    |
| 发布者:网站管理员 发布时间: 2019年03月22日 发布                                                                                                    | 布書: 网站曾理员                                                                                                    | 发布时间: 2019年03月22日                                                                                                    | 发布者:网站起                                                                                                    | f理员 发布时间:2019年03月22日                                                                                                    |
|                                                                                                    | <u>1-</u> , 1                                                                                                    | (2)(下一页)                                                                                                    |                                                                                                    |                                                                                                    |
|                                                                                                    | _                                                                                                    |                                                                                                    |                                                                                                    |                                                                                                    |
|                                                                                                    | 服务条款                                                                                                    | (声明 🛞 关于我们                                                                                                    |                                                                                                    |                                                                                                    |

### 图 4-1 应用服务

### 4.1. 应用分类

在应用服务页面,中部是应用服务类型分类,包括应用类型、数据主题分类,通过此分类可快捷找到相关应用,如图 4-2 所示:

| 应用分类: | 便民应 | 用创新应 | ī用   |      |      |      |      |      |      |      |      |      |
|-------|-----|------|------|------|------|------|------|------|------|------|------|------|
| 数据主题: | 不限  | 求职就业 | 便民服务 | 医疗卫生 | 住房服务 | 户籍护照 | 社会保障 | 交通出行 | 婚育收养 | 智慧旅游 | 设立经营 | 纳税服务 |

### 图 4-2 应用分类

在应用页面,可根据最新、最热、评级快捷的进行数据目录排序,如图 4-3 所示:

| 共16个应用 | 综合排序 > | 最新 ~ | 最热 > | 评级 ~ |  |
|--------|--------|------|------|------|--|
|        |        |      |      |      |  |

#### 图 4-3 应用排序

#### 4.2. 应用详情

在应用服务页面,可查看应用概述信息,如图 4-4 所示:

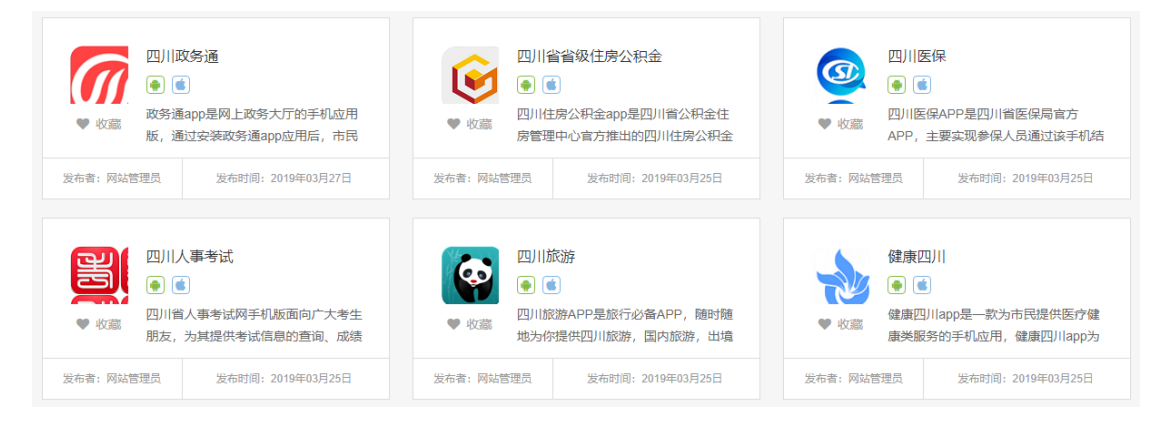

### 图 4-4 应用概述信息

在应用概述界面,点击任意应用,进入应用详情页面,包 括应用介绍、应用图片、数据来源,并提供应用的收藏、分 享、下载、评价功能,如图 4-5 所示:

| 川数据开放网                                                                                                    | 市州 👻                                                                                                    |         | 首页                                                                                                    | 数据                                                                     | 服务                     | 应用                                                                            | 专题               | 统计                 | 地图              | 互动                                                                                               | 开发者                                                                                                    |                   | admin 適出 |
|----------------------------------------------------------------------------------------------------|----------------------------------------------------------------------------------------------------|---------|----------------------------------------------------------------------------------------------------|------------------------------------------------------------------------|------------------------|-------------------------------------------------------------------------------|------------------|--------------------|-----------------|--------------------------------------------------------------------------------------------------|----------------------------------------------------------------------------------------------------|-------------------|----------|
|                                                                                                    | 全部                                                                                                    | → 请输入关键 | 键词搜索                                                                                                    |                                                                        |                        |                                                                               |                  |                    | Q,搜索            |                                                                                                  | 高级搜索                                                                                                    |                   |          |
| <ul> <li>() 広田高介</li> <li>() 広田高介</li> <li>() 広田高介</li> <li>() 広田高介</li> <li>() 広田高片</li> <li>() 広田岡片</li> <li>() 広田岡市</li> <li>() 広田岡市</li> <li>() 広田岡市</li> <li>() 広田</li> <li>() 広田</li> <li>(</li></ul> | □政务通<br>まの対告理系<br>支援:0<br>主政务大厅的写<br>相关操作、为目<br>4<br>4<br>4<br>4<br>4<br>4<br>4<br>4<br>4<br>4<br>4<br>4<br>4 |         | <ul> <li>安装取券通app<br/>支払不在的政务</li> <li>()</li> <li>()</li> <li>(</li></ul> | 应用后,市民<br>受多。<br>● 四川電気多:<br>● 四川電気多:<br>● 四川電気多:<br>● 中心風雪気<br>● 雨気の気 | 売料1可以通び<br>中心服券面回<br>利 | 下载<br>1移动互联风<br>3<br>3<br>3<br>3<br>3<br>3<br>3<br>3<br>3<br>3<br>3<br>3<br>3 | ★<br>前<br>3进行网上送 | 改靈 <<br>▲ □ 浴淘、网上力 | 分享<br>⑤<br>中事、进 | 应<br>3<br>3<br>3<br>3<br>3<br>3<br>3<br>3<br>3<br>3<br>3<br>3<br>3<br>3<br>3<br>3<br>3<br>3<br>3 | 田下較排行<br>四川政旁通<br>四川医保考減<br>四川上間<br>健康四川<br>四川人事等<br>天成都を祝<br>据关键词<br>部子<br>行格<br>部子<br>新経<br>路<br>の格<br>部子<br>調務会 |                   |          |
| FREMA                                                                                                    |                                                                                                    |         | 主办单                                                                                                    | 服务条款<br>位:四川省ノ                                                         | な                      | 和声明<br>公厅 承办单<br>19031460                                                     | ® 关于我的<br>心:四川省  | 门<br>大数据中心         |                 |                                                                                                  |                                                                                                    | <u>政府网站</u><br>找错 |          |

### 图 4-5 应用详情信息

### 5. 专题

在首页导航页面,点击【专题】,即可进入专题服务页面, 如图 5-1 所示:

| 四川数据开放网            | 市州 👻                    | 首页                | 数据 脈              | 务 应用                               | 专题               | 统计 地 | 图 互动     | 开发者       |               | admin   退出 |
|--------------------|-------------------------|-------------------|-------------------|------------------------------------|------------------|------|----------|-----------|---------------|------------|
|                    | 全部 🔻 请                  | 俞入关键词搜索           |                   |                                    |                  | ٩    | 搜索       | 高级搜索      |               |            |
| 企业基本信息             | 息查询                     |                   |                   |                                    |                  |      | 请输入单位的   | è称,如:中国电信 | 言股份有限公司 C     | 3          |
| 指标详情 核<br>应用支撑 四月  | 進日期,住所,企业名和<br>川省大数据中心  | 3, 企业类型 (中文)      | ,成立日期,法           | 定代表人,经营                            | 明限, 经营充          | 志園   |          | 发布日       | 期) 2019.03.23 |            |
| 统一社会信用             | 用代码查询                   |                   |                   |                                    |                  |      | 请输入单位会   | 全称,如:四川省大 | 大数据中心 C       | 3          |
| 指标详情 单位<br>应用支撑 四川 | 位名称,统一社会信用ff<br>川省大数据中心 | 诏,注册登记机关          |                   |                                    |                  |      |          | 发布日       | 期) 2019.03.23 |            |
| 移动通信终望             | 湍企业信息查询                 |                   |                   |                                    |                  |      | 请输入单位的   | 全称,如:中国电信 | 言股份有限公司 (     | 2          |
| 指标详情 单(<br>应用支撑 四) | 位名称,单位名称 (英文<br>川省大数据中心 | () , 法人, 地址, 联    | 系人,联系电话           | ,邮箱,传真,                            | 组织机构代码           | 3    |          | 发布日       | 期) 2019.03.23 |            |
| 跨地区増值F             | 电信业务经营许可                | 证信息查询             |                   |                                    |                  |      | 请输入单位的   | 注称,如:四川省; | 大数据中心 C       | 3          |
| 指标详指 并可<br>应用支穿 四) | 可证编号,单位名称,              | /务名称,业务区域,        | 生效日期              |                                    |                  |      |          | 发布日       | 期) 2019.03.23 |            |
| 互联网域名法             | 主册管理机构审批                | 信息                |                   |                                    |                  |      | 请输入单位:   | 注称,如:四川省; | 大数据中心 C       | 3          |
| 指标详情 单(<br>应用支穿 四) | 立名称,批文号,批复时<br>川省大数据中心  | <i>间,地址,联系</i> 电话 | ,网址,业务            |                                    |                  |      |          | 发布日       | 期) 2019.03.23 |            |
| RÊR                | 2<br>ax                 | (<br>主办单(         | 服务条款     立:四川省人民政 | ⑧ 隐私声明<br>府办公厅 承办单<br>第CP备19031460 | @ 关于我们<br>位:四川省大 | 〕    | <u> </u> |           | 政府网站<br>找错    |            |

图 5-1 专题服务

在专题服务页面,可查看专题概述信息,包括指标详情、 应用支撑、发布时间等,如图 5-2 所示:

| 企业基本信息查询                                                                                       | 请输入单位全称,如:中国电信股份有限公司 Q |
|------------------------------------------------------------------------------------------------|------------------------|
| <ul> <li>(指标详细) 核准日期,住所,企业名称,企业类型(中文),成立日期,法定代表人,经营期限,经营范围</li> <li>(成用支撑) 四川省大数据中心</li> </ul> | 发布日期 2019.03.23        |
| 统一社会信用代码查询                                                                                     | 请输入单位全称,如:四川省大数据中心 Q   |
| <ul> <li>指标详指 单位名称,统一社会信用代码,注册登记机关</li> <li>应用支撑 四川省大数据中心</li> </ul>                           | 发布日期 2019.03.23        |

### 图 5-2 专题概述信息

在专题概述信息界面,选择对应的专题,按照查询主体输入内容,点击搜索即可进入对应的查询内容详情页面。

6. 统计

在首页导航页面,点击【统计】即可进入开放数据统计页面,该模块主要提供开放数据各类统计数据,如图 6-1 所示:

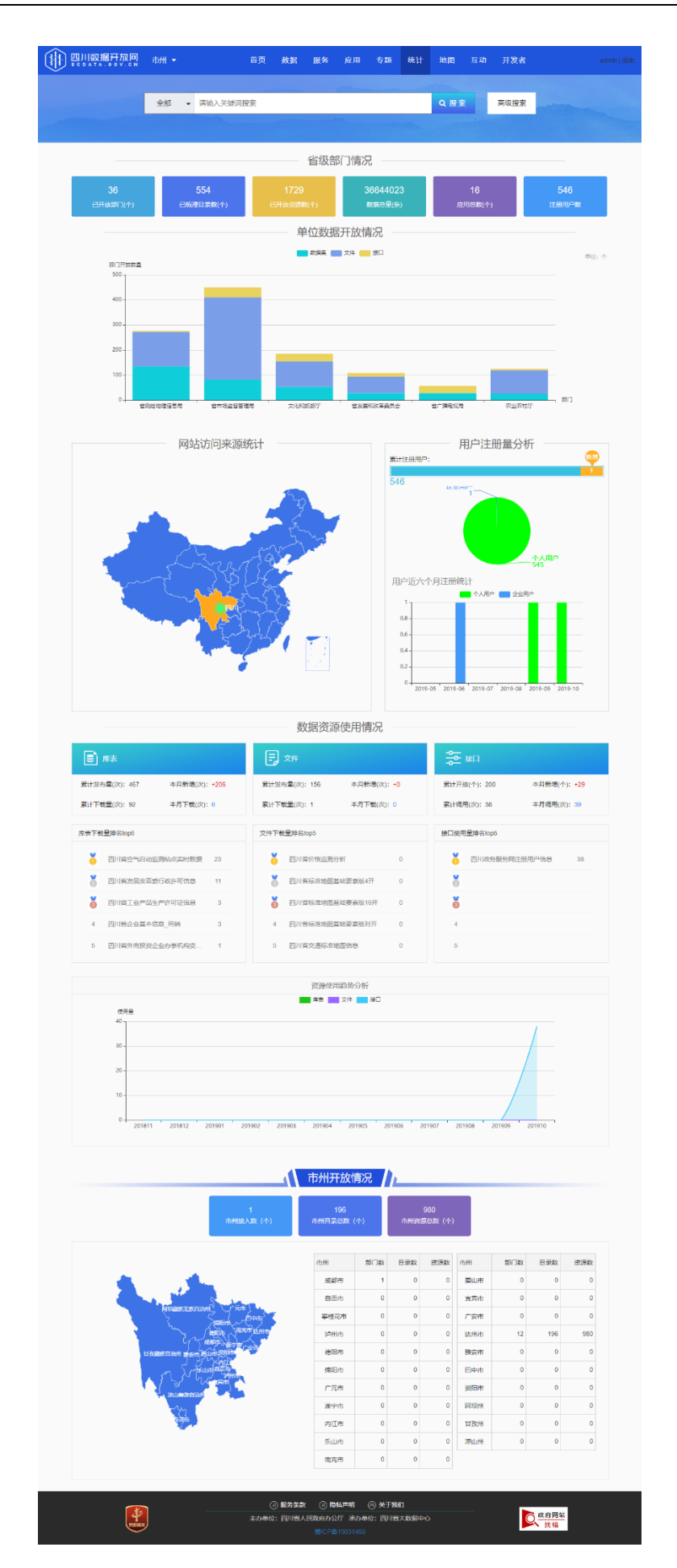

#### 图 6-1 开放数据统计页面

#### 7. 地图

在首页导航页面,点击【地图】即可进入地图服务页面, 该模块主要提供相关数据目录信息在地图上显示的功能,如 图 7-1 所示:

| □□□□□□□□□□□□□□□□□□□□□□□□□□□□□□□□□□□□□             | 首页                  | 数据              | 服务     | 並用    | 专题              | 统计      | 地图                | 互动                           | 开发者                           |                                                                            |       |
|---------------------------------------------------|---------------------|-----------------|--------|-------|-----------------|---------|-------------------|------------------------------|-------------------------------|----------------------------------------------------------------------------|-------|
| 100 800<br>Ξ 输入关键字搜索 Q X <                        |                     |                 | 布兰奇。   | Tel . |                 |         |                   | 酒店 成都<br>漆                   | Ř                             | 四川省 ∧ 大有 开 盲 図 ④ ③                                                         | J     |
| 分类搜索 > 政府<br>党政机关 政府机构 人大 政协 群众团体 公安 检察           | 。<br>坝<br>街         | 青羊区天            |        | 8     | <b>î</b>        | 四川科技馆   |                   | ⑧ 蜀安螺校                       |                               | 华瑞商务大楼 🗐                                                                   | 3     |
| *机关税务使领馆 成都市儿童专 ◇ ●                               | 金家坝街                | 2 府幼儿园          |        |       | 2_              |         | 多迪斯泰              |                              | 艺友道型                          | <b>东华正街</b> ጫ。                                                             | Ĩ     |
| 成都市轻微道路交通事故快速处理高新区服务     中心                       |                     | ◇ 万福诊所          |        | 6     |                 | 华泰      | 22 iQ             | A<br>民<br>中路                 |                               | , ingale H                                                                 | -deli |
| ● 美刻政府的内容 结束显示器械 成 所属区景式都市>>武保区 实展图片 斜槽 ●中山名医亚 ◆  | 都市回民小学 四川省图-        | #信 <b>*</b>     | W      | GO E  | 特慮・ ・<br>モ主席像 ( | 科技馆餐厅四川 | 省安监局              | ÷<br>p                       | 恒企会计                          | ÷Ⅲ (● ¥ 华夏银行 版 人                                                           |       |
| B 成都高新区石羊街道三元社区就业和社会保障<br>服务站                     | 建行                  |                 |        | _     |                 |         |                   |                              | 神氏                            | :虫草行 🐮 🧉 乡村基                                                               | /     |
| 类別政府机构 為主星長 ♥ 日 目家3 所属区長成都市>>武侯区 ▼ 日 目家3          | 5.c. 4              | ·行 (1)          |        |       |                 | 6       | •                 |                              | <ul> <li>         ·</li></ul> |                                                                            |       |
| 地址仁和南街51号 (1) (1) (1) (1) (1) (1) (1) (1) (1) (1) | 大药房西北中学 🙁           | 街               |        |       |                 | ● 天府广场  |                   |                              | 仁和奥力                          | 健身 · 隆<br>街                                                                |       |
|                                                   | 皇城西御饭店 回<br>新东方学校 🙁 |                 | ••• (T | 御街    | 西街街             |         | <b>Y</b>          | 〇<br>                        | 星巴克                           |                                                                            |       |
| 所属区表成都市>>武侯区 1988年<br>纠错                          | 省峨眉<br>苦学校          | H               |        |       | 人民商             | 百扬大     | 建行<br>星<br>冊<br>冊 | ○<br>汇广场 <sup>◎</sup><br>售中心 |                               | 単10 物 ○<br>前售中心○<br>盐市口・                                                   |       |
| D 四川省藏花协会<br>英朋政府机构 新闻读书家园 击                      | 发型<br>中心 英日语学校 🔇    | ○ 四川红十字<br>救护中心 |        | 西姆    | 西店田段            | P       | 染房街               | 天龙美村                         |                               | tfs <sup>の</sup> 澳门和仔牛杂 <sup>の</sup><br><b>C</b> 建行<br><b>C</b> 建行<br>黄金大厦 | -     |

#### 图 7-1 地图服务页面

在地图服务界面, 左边有一个导航, 该模块包含了搜索功能、主题分类查询, 数据目录列表明细。

#### 8. 互动

在首页导航页面,点击【互动】即可进入互动交流页面, 该模块主要包含咨询建议、数据申请、调查问卷、寻求帮助 功能,如图 8-1 所示:

| 四川數据开放网 市州 ▼                                                                 | 首页 数据                   | 服务               | 应用            | 专题    | 统计             | 地图      | 互动 | 开发者         |      | a |
|------------------------------------------------------------------------------|-------------------------|------------------|---------------|-------|----------------|---------|----|-------------|------|---|
| 全部 → 请输入关键词                                                                  | 叟索                      |                  | ambere        |       |                | Q搜索     |    | 高级搜索        |      |   |
|                                                                              |                         |                  |               |       |                |         |    |             |      |   |
| 最新咨询建议                                                                       |                         |                  |               |       |                | 更多>     | 互  | 边交流         |      |   |
| [标题] 交通数据<br>建议网站增加一些交通流量的数据,主要包括路网数据,实时的<br>admin:                          | 的交通动态数据,以               | 及管制、限行           | 信息数据          |       | 2019-(         | 02-28   |    | $\triangle$ | 咨询建议 |   |
| 首先感谢你的留言,我们正在跟有关部门沟通交通数据开放,会                                                 | 逐步的增加。                  |                  |               |       | 2019           | 9-02-28 |    | Ø           | 数据申请 |   |
| [标题] 数据更新<br>例如2018年发布的数据,会定期进行一定的更新吗,还是不定是                                  | 期的在有必要的情况               | ?下进行更新?          |               |       | 2019-0         | 02-28   |    |             | 调查问卷 |   |
| admin:<br>首先感谢你的留言,我们会根据部门提供目录更新的时间进行更近                                      | 新                       |                  |               |       | 2019           | 9-02-28 |    | @           | 寻求帮助 |   |
| [标题] 如何找到有四川旅游信息的表<br>请问四川省旅游信息在哪个数据集? 谢谢!                                   |                         |                  |               |       | 2019-(         | 02-28   |    |             |      |   |
| admin:<br>首先感谢你的留言,你可以在省旅发委下面的数据集查找下。                                        |                         |                  |               |       | 2019           | 9-02-28 |    |             |      |   |
| 最新数据需求                                                                       |                         |                  |               |       |                | 更多>     |    |             |      |   |
| [标题] 查询四川省医疗保险相关统计数据<br>哪里可以送到历年来四川省医疗保险统筹基金和个人影<br>和、门诊和住院中目付费用与医保报销费用的统计数据 | (户的累计结余,以<br>【、个人账户使用情) | 及四川省居民<br>況的相关统计 | 医疗费用支出<br>数据。 | 山总    | 2019-(         | 02-28   |    |             |      |   |
| admin:<br>予以开放。采纳                                                            |                         |                  |               |       | 2019           | 9-02-28 |    |             |      |   |
| [标题] 积分落户<br>是否可提供或都2018年离户相关数据                                              |                         |                  |               |       | 2019-0         | 02-28   |    |             |      |   |
| admin:<br>予以开放。 首先感谢你的留言,目前没有积分落户数据,建议你                                      | 到成都大数据开放                | 平台查看。            |               |       | 2019           | 9-02-28 |    |             |      |   |
| [标题] 查询四川省医疗保险相关统计数据<br>哪里可以找到历年来四川省医疗保险统筹基金和个人费                             | 户的累计结余,以                | 及四川省居民           | 医疗费用支出        | 出意    | 2019-(         | 02-28   |    |             |      |   |
| 和」、「」10利止抗中自行要用与医保救销费用的统计数据<br>admin:                                        | 5、个人财产使用的               | 光的相关统计           | 致始。           |       |                |         |    |             |      |   |
| 子以开放、首先感谢你的留言反馈、对于你想要查询的数据属<br>疗保险相关数据,建议你咨询四川省人力资源和社会保障局。                   | 于个人隐私,四川省               | 鐵数据开放平1          | 台不开放涉及        | 个人隐私的 | 数据。对于~<br>2019 | 个人医     |    |             |      |   |
|                                                                              | _                       | _                |               | _     |                |         |    |             | _    |   |
|                                                                              |                         |                  |               |       |                |         |    |             |      |   |

### 图 8-1 互动交流页面

互动交流页面同时提供最新咨询建议、最新数据需求信息展示。

### 8.1. 咨询建议

在互动交流页面,点击【咨询建议】即可进入咨询建议页面,如图 8-2 所示:

| 四川数据开放网      | 市州 👻                                     | 首页                    | 数据 服               | 务 应用                               | 专题              | 统计              | 地图   | 互动 | 开发者  |            | admin   追出 |
|--------------|------------------------------------------|-----------------------|--------------------|------------------------------------|-----------------|-----------------|------|----|------|------------|------------|
|              | 全部 👻 请输                                  | 入关键词搜索                |                    |                                    |                 |                 | Q.搜索 |    | 高级搜索 |            |            |
|              | //                                       |                       | ł                  | 咨询建议                               |                 |                 |      |    |      |            |            |
|              | <ul><li>∗ 标题</li><li>∗ 详情</li></ul>      | 简要说明你的问题<br>详细描述你的问题, | 字数不超过120           | 个字                                 |                 |                 |      |    |      |            |            |
|              | <ul> <li>* 姓名</li> <li>* 电子邮箱</li> </ul> | 请填写您的真实姓名             | 我们将把回复发送到          | 到你的邮箱                              |                 |                 |      |    |      |            |            |
|              | ★ 联系方式                                   | 请正确填写固定电话或验证码         | 手机号码,以便回约<br>验证码   | E和沟通<br>[7]<br>提文                  | 706 看不清         | <b>\$</b> ? 换一张 |      |    |      |            |            |
| <b>PRIMA</b> |                                          | ()<br>主办单位            | ● 服务条款<br>::四川省人民政 | ⑧ 隐私声明<br>府办公厅 承办单<br>副CP备19031460 | ⑧ 关于我<br>单位:四川省 | 们<br>大数据中心      | į.   |    | C    | 政府网站<br>找错 |            |

#### 图 8-2 咨询建议

### 8.2. 数据申请

在互动交流页面,点击【数据申请】即可进入数据申请页面,如图 8-3 所示:

| 四川数据开放网<br>500ATA-00V-CN | 市州 👻                                     | 首页                     | 数据                | 服务                                                | 应用                                   | 专题               | 统计         | 地图   | 互动 | 开发者  | admin 銀出   |
|--------------------------|------------------------------------------|------------------------|-------------------|---------------------------------------------------|--------------------------------------|------------------|------------|------|----|------|------------|
|                          | 全部 → 请输                                  | 入关键词搜索                 |                   |                                                   |                                      |                  |            | Q 搜索 |    | 高级搜索 |            |
|                          | //                                       |                        |                   | 数据                                                | 申请                                   |                  |            |      |    |      |            |
|                          | <ul><li>★ 需求标题</li><li>★ 需求描述</li></ul>  | 请填写申请需求标题<br>请详细描述您的需求 | 5, 字数不超过          | 1120个字                                            |                                      |                  |            |      |    |      |            |
|                          | <ul> <li>* 责任部门</li> <li>* 姓名</li> </ul> | 不确定                    |                   |                                                   | •                                    |                  |            |      |    |      |            |
|                          | * 电子邮箱                                   | 请正确填写邮箱地址,             | 我们将把回复发           | 送到你的邮箱                                            | I                                    |                  |            |      |    |      |            |
|                          | ★ 联系电话                                   | 请正确填写固定电话或验证码          | ≨机号码。以便<br>验证码    | 回复和沟通                                             | 998<br>¢                             | 2 看不清            | ? 换—张      |      |    |      |            |
| REFER                    | ] –                                      | (<br>主办单位              | ) 服务条款<br>::四川省人民 | <ul> <li>         ·         ·         ·</li></ul> | 声明 @<br><sup>=</sup> 承办单位<br>9031460 | 》关于我们<br>:: 四川省; | ]<br>大数据中心 |      |    |      | 政府网站<br>找错 |

### 图 8-3 数据申请

### 8.3. 调查问卷

在互动交流页面,点击【调查问卷】即可进入调查问卷分 类页面,如图 8-4 所示:

|      | 数据开放网                | 市州 👻 |   | 首页       | 数据               | 服务                    | 应用                          | 专题             | 统计           | 地图               | 互动         | 开发者                 |                   | admin   退出 |
|------|----------------------|------|---|----------|------------------|-----------------------|-----------------------------|----------------|--------------|------------------|------------|---------------------|-------------------|------------|
|      |                      | 全部   | • | 请输入关键词搜索 |                  |                       |                             |                |              | Q 搜索             |            | 高级搜索                |                   |            |
| 调查   | 问卷                   | _    |   |          |                  |                       |                             |                |              |                  | 互記         | 动交流                 |                   |            |
| [标题] | 用户基本信息调<br>用户基本信息调查  | 查    |   |          |                  |                       |                             |                | ©⊡3<br>2     | 宝进行中<br>019-2-28 |            | $\hat{\mathscr{D}}$ | 咨询建议              |            |
| [标题] | 数据应用情况调整<br>数据应用情况调查 | 查    |   |          |                  |                       |                             |                | ©1€7<br>2    | 宝进行中<br>019-2-28 |            |                     | 数据申请              |            |
| [标题] | 数据需求调查               |      |   |          |                  |                       |                             |                | ©⊞7          | 生进行中<br>019-2-28 |            |                     | 调查问卷              |            |
| [标题] | 用户满意度调查              |      |   |          |                  |                       |                             |                | ©12∛<br>2    | 至进行中<br>019-2-28 |            | 0                   | 寻求帮助              |            |
|      |                      |      |   | 上一页 1    |                  |                       |                             |                |              |                  |            |                     |                   |            |
|      | PERTINX              | ]    |   |          | 副 服务条款<br>立:四川省ノ | な   な   、民政府か   第ICP1 | 統ム声明<br>公厅 承办単<br>≩19031460 | ⑧ 关于我<br>位:四川省 | (1)<br>大数据中心 | i.               | <u>-14</u> |                     | <u>政府网站</u><br>找错 |            |

### 图 8-4 调查问卷分类

在调查问卷分类页面点击相应的问卷,即可进入相应问卷 填报详情界面。

### 8.4. 寻求帮助

在互动交流页面,点击【寻求帮助】即可进入寻求帮助页面,如图 8-5 所示:

| 四川数据开放网                       | 市州 👻                                                     | 首页  数据  服                              | <b>服务 应用</b>                | 专题 统计                    | 地图 互动                    | 开发者                             | admin   退出 |
|-------------------------------|----------------------------------------------------------|----------------------------------------|-----------------------------|--------------------------|--------------------------|---------------------------------|------------|
|                               | 全部 🔻 请输入关键词                                              | 搜索                                     |                             |                          | Q 搜索                     | 高级搜索                            |            |
|                               |                                                          |                                        |                             |                          |                          |                                 |            |
|                               |                                                          | 常死                                     | 101                         | <u>5</u>                 |                          |                                 |            |
| 问如何获                          | 取该网站的数据资源?                                               |                                        |                             |                          |                          |                                 | _          |
| 答:本网站提<br>的资源服务。              | 供两种方式获取数据资源:下载数据                                         | 書、在线调用API。您如果想                         | 通过本网站下载数                    | 暑、在线调用API,请统             | 先注册, 只有成为本网              | 贴注册用户后,才可以获取相应                  | ž          |
| 问 如何保                         | 证本网站数据资源的及时性与准                                           | 主确性?                                   |                             |                          |                          |                                 | -          |
| 答: 本网站已<br>新。此外,政约<br>提供的数据质量 | 经提供的数据来源于各政府部门(可<br>务信息资源数据的质量与各部门的信<br>量一时难以满足您的要求,也请多理 | J通过各类数据的元数据文(<br>息化水平密切相关,政务信<br>解和支持。 | 4查看了解其来源)<br>這息资源数据质量的扩     | ,每类数据都有其固定<br>是高是一个循序渐进、 | 目的更新周期,各部门<br>从无到有、从劣到优7 | 会根据数据的更新周期进行更<br>不断发展的过程。可能当前网站 |            |
| 问 网站上                         | 如果没有我所需要的数据资源,                                           | 怎么办?                                   |                             |                          |                          |                                 | _          |
| 答: 如果您没<br>门进行确认和能            | 能从本网站查询获取到您所关注的数<br>协调。需求反馈的具体操作是,点击                     | y据资源,请您积极参与我们<br>"互动交流建议增加的数据          | 门网站的数据调查,<br>感类型",进行相应操     | 将您的具体需求进行在<br>作。         | E线填写,我们将会根               | 据您的需求,与相关数据来源部                  | В          |
| 问 如何上                         | 传应用?                                                     |                                        |                             |                          |                          |                                 | -          |
| 答: 公共数据:<br>站"互动交流打           | 开放网面向企业及个人征集APP应用<br>提交APP应用"栏目进行在线提交。                   | ]程序, 如果您有基于本网;                         | 站数据资源开发的AF                  | P应用程序,我们诚骜               | 暨欢迎您上传App相关(             | 信息。 注册用户可以通过本网                  |            |
| 问如何获                          | 取该网站的数据资源?                                               |                                        |                             |                          |                          |                                 | -          |
| 答:本网站提<br>的资源服务。              | 供两种方式获取数据资源:下载数据                                         | 居、在线调用API。您如果想                         | 通过本网站下载数                    | 暑、在线调用API,请约             | 先注册, 只有成为本网              | 1站注册用户后,才可以获取相应                 | Ž          |
| 问 如何获                         | 取该网站的数据资源?                                               |                                        |                             |                          |                          |                                 | _          |
| 答:本网站提<br>的资源服务。              | 供两种方式获取数据资源:下载数据                                         | 居、在线调用API。您如果想                         | 通过本网站下载数                    | 雲、在线调用API, 请约            | <sup>先注册,只有成为本网</sup>    | 贴注册用户后,才可以获取相应                  | Ž          |
| 问 如何获                         | 取该网站的数据资源?                                               |                                        |                             |                          |                          |                                 | _          |
| 答:本网站提<br>的资源服务。              | 供两种方式获取数据资源:下载数据                                         | 居、在线调用API。您如果想                         | 通过本网站下载数                    | 暑、在线调用API, 请约            | 先注册, 只有成为本网              | 1站注册用户后,才可以获取相应                 | Ž          |
| 问 如何获                         | 取该网站的数据资源?                                               |                                        |                             |                          |                          |                                 | _          |
| 答: 本网站提<br>的资源服务。             | 供两种方式获取数据资源:下载数据                                         | 居、在线调用API。您如果想                         | 助通过本网站下载数据                  | 暑、在线调用API,请约             | <sup>先注册,</sup> 只有成为本网   | 1站注册用户后,才可以获取相应                 | Ž          |
|                               |                                                          | 🗈 服务条款                                 | ⑥ 隐私声明 ()                   | 关于我们                     |                          | _                               |            |
| REMA                          |                                                          | 主办单位:四川省人民政                            | 牧府办公庁 承办単位<br>罰ICP备19031460 | 2:四川省大数据中心               |                          | <u>政府网站</u><br>找错               |            |

图 8-5 寻求帮助

### 9. 开发者

在首页导航页面,点击【开发者】即可进入开发者中心页面,如图 9-1 所示:

| Ŋ据开放网                                                         | 市州 👻 |         | 首页   | 数据             | 服务              | 应用            | 专题                           | 统计          | 地图  | 互动 | 开发者  |                   | admin ] 追出 |  |  |
|---------------------------------------------------------------|------|---------|------|----------------|-----------------|---------------|------------------------------|-------------|-----|----|------|-------------------|------------|--|--|
|                                                               | 全部   | ▼ 请输入关键 | 詞搜索  |                |                 |               |                              |             | Q搜索 | Ę  | 高级搜索 |                   |            |  |  |
|                                                               |      |         |      | ••             | 平台              | <b>詩</b> 色    | •1                           |             |     |    |      |                   |            |  |  |
| ◎<br>()<br>()<br>()<br>()<br>()<br>()<br>()<br>()<br>()<br>() |      |         |      | ●              |                 |               | <b>国</b><br>一日<br>服务接口<br>重責 |             |     |    |      | 应用推广              |            |  |  |
|                                                               |      |         | i    | ◆◆ 羊细的开发者      | 开发              | 者文格           | ▲                            | 流程          |     |    |      |                   |            |  |  |
|                                                               |      |         |      | API列表          | 892             |               | 3                            | 开发者SDK      |     |    | 开发者  | 较档                |            |  |  |
| REHAX                                                         | ]    |         | 主办单位 | ⑥ 服务条款 位:四川省 ノ | な 🔊 陽<br>、民政府办公 | 私声明<br>3厅 承办单 | ⑧ 关于我<br>位:四川省               | 1)<br>大数据中心 | 5   |    | ¢    | <u>政府网站</u><br>找错 |            |  |  |

图 9-1 开发者中心

在开发者中心页面,提供了平台特色、开发者文档。

在开发者中心页面,其中平台特色模块,点击【海量数据】 可以跳转到数据目录页面;点击【应用接入】可以跳转到应 用接入页面,如图 9-2 所示;点击【服务接口】,可以跳转到 服务页面;点击【应用推广】,可以跳转到应用页面。

| 四川数据开放网                                                                                                    | 市州 👻 |          | 首页        | 数据                                                  | 服务                                                                                            | 应用                                                                     | 专题               | 统计                            | 地图                 | 互动                    | 开发者                          |            | admin   退出 |
|----------------------------------------------------------------------------------------------------|------|----------|-----------|-----------------------------------------------------|-----------------------------------------------------------------------------------------------|------------------------------------------------------------------------|------------------|-------------------------------|--------------------|-----------------------|------------------------------|------------|------------|
|                                                                                                    | 全部   | - 请输入关键词 | 搜索        |                                                     |                                                                                               |                                                                        |                  |                               | Q 搜索               |                       | 高级搜索                         |            |            |
|                                                                                                    |      |          |           |                                                     |                                                                                               |                                                                        | 创建区              | 之月 ·                          |                    |                       |                              |            |            |
| <ul> <li>■ 开发者控制台</li> <li>○ 应用管理</li> <li>▲ 应用创建</li> <li>■ 应用评价</li> </ul>                                                                                                    |      |          |           | <ul> <li>* 应用名</li> <li>应用标</li> <li>应用描</li> </ul> | 称:                                                                                            | 5称也用于来源                                                                | 理显示,可以涉          | 1)汉字、字母                       | 、数字或下划             | 浅,但不能能                | 副过15个                        |            |            |
| <ul> <li>▶ 服务申请</li> <li>● 服务管理</li> <li>▲ 个人中心</li> <li>▲ 我收藏的数据</li> <li>★ 我收藏的数据</li> </ul>                                                                                                    |      |          |           | * 应用类<br>* 行政区<br>* 应用图                             | <ul> <li>(明): 请</li> <li>(功): 透</li> <li>(功): 支約</li> <li>(方): 支約</li> <li>(方): 方約</li> </ul> | 选择<br>择省份<br><sup>5</sup> PNG、JPG,J<br>E <sup></sup> 最新应用 <sup>*</sup> | PEG,GIF稽式,       | ▼<br>▼ 送打<br>上传后自动<br>1°、 "月排 | 译城市<br>功生成16*15. · | 54*64, 120<br>钼明细° 等員 | ▼<br>*120(px)尺寸图)<br>示、大小不絕过 | ☆. 用<br>4M |            |
| <ul> <li>              → 技参与的调査              </li> <li>             我市時的販売             </li> <li>             我の確议             </li> <li>             秋時役置             </li> <li>             へ人資料                 </li> <li>                  大会设置             </li> </ul> |      |          |           |                                                     |                                                                                               | *                                                                      |                  |                               |                    |                       |                              |            |            |
| <ul> <li>④ 外部绑定</li> <li>35 安全中心</li> <li>26 使攻密码</li> <li>✓ 绑定手机</li> <li>27 安全部箱</li> <li>26 密保问题</li> </ul>                                                                                                    |      |          |           | * 数据来                                               | tiņ: ∰d                                                                                       | <sup>医来源</sup><br>同意 <u>濃潮应</u> P<br>小建                                | 月接入平台协           | hix                           |                    |                       | 选择数                          | 居来源        |            |
| REIRA                                                                                                    | )    |          | (<br>主办单位 | ) 服务条款<br>2:四川省人民                                   | ③ 除<br>政府办公<br>罰(CP备1                                                                         | 私声明 (<br>庁 承办单位<br>19031460                                            | ③ 关于我们<br>立:四川省ナ | ]<br>、数据中心                    |                    |                       |                              | 政府网站<br>找错 |            |

### 图 9-2 应用接入页面

在开发者中心页面,其中开发者文档模块,点击【API列表】,可以跳转到服务目录界面,点击【开发者 SDK】和【开发者文档】,可以跳转到开发者文档界面,如图 9-3 所示:

| 1. 总体介绍    | 4.1SDK下载                                                                                                    |                                                                                                    |
|------------|----------------------------------------------------------------------------------------------------|----------------------------------------------------------------------------------------------------|
| 1.1 概述和背景  | SDK封装服务中心的API。服务中心提供多种SDK供开发者下载                                                                                                    | 参考。                                                                                                    |
| 1.2 平台价值   | Java SDK                                                                                                    |                                                                                                    |
| 2. 新手入门    | 立即下载 JAVA-SDK                                                                                                    | 2016年12月7日更新                                                                                                    |
| 2.1 注册开发者  |                                                                                                    |                                                                                                    |
| 2.2 应用创建   |                                                                                                    |                                                                                                    |
| 2.3 应用审核   |                                                                                                    |                                                                                                    |
| 2.4 应用访问   |                                                                                                    |                                                                                                    |
| 3. 接入指南    |                                                                                                    |                                                                                                    |
| 3.1 概述     |                                                                                                    |                                                                                                    |
| 3.2 接入流程   |                                                                                                    |                                                                                                    |
| 3.3 应用注册   |                                                                                                    |                                                                                                    |
| 3.4 应用接入管理 |                                                                                                    |                                                                                                    |
| 3.5 申请服务管理 |                                                                                                    |                                                                                                    |
| 4. 资源下载    |                                                                                                    |                                                                                                    |
| 4.1 SDK下载  |                                                                                                    |                                                                                                    |
| 5. RestAPI |                                                                                                    |                                                                                                    |
| 5.1 API概述  |                                                                                                    |                                                                                                    |
| 5.2 API调用  |                                                                                                    |                                                                                                    |
|            | 1. 总体介绍     *       1.1 概述和背景     *       1.2 平台价值     *       2. 新手入门     *       2.1 注册开发者     *       2.2 应用创建     *       2.3 应用审核     *       3.3 应用市材     *       3.1 概述     *       3.3 应用注册     *       3.3 应用注册     *       3.4 应用接入管理     *       3.5 申请服务管理     *       4. 容源下载     *       5. RestAPI     *       5.1 API概述     *       5.2 API调用     * | 1. 总体介绍       *       4.15DK下载         1.1 概述和背景       5DK封装服务中心的API。服务中心提供多种SDK供开发者下载         1.2 平台价值       Java SDK         2. 新手入门       *         2. 新手入门       *         2. 新手入门       *         2. 新手入门       *         2. 前手が行す       *         2.3 应用申載       *         2.3 应用申載       *         3.3 应用市板       *         3.1 概述       *         3.3 应用挂册       *         3.3 应用挂册       *         4. 公務下载       *         5. 申請服务管理       *         5. RestAPI       *         *       *         5. APi個面       *         5. APi個面       *         5. APi個面       *         5. APi個面       *         5. APi個面       *         5. APi個面       *         5. APi個面       *         5. APi個面       *         5. APi個面       *         5. APi個面       *         5. APi個面       * |

### 图 9-3 开发者文档

### 10.文件资料

在首页导航页面,点击【文件资料】即可进入文件资料 页面,该模块主要包含地方标准、政策法规、开放清单、 操作指南功能,如图 10-1 所示:

| 四川数据开放网                                       | 市州 🝷       | 首页    | 数据                               | 服务                     | 应用                       | 专题                   | 统计     | 地图       | 互动     | 开发者         | 文件资料   | 登录 注册      |
|-----------------------------------------------|------------|-------|----------------------------------|------------------------|--------------------------|----------------------|--------|----------|--------|-------------|--------|------------|
|                                               | 全部 ▼       | 请输入关键 | 词搜索                              |                        |                          |                      |        |          | Q 搜    | 索           | 高级搜索   |            |
| <ul><li>地方标</li><li>単方标</li><li>政策法</li></ul> | 佳 ><br>见 > |       | <b>地方标准</b><br>广东省数据开<br>日前,由广东街 | <b>干放和共享</b><br>新经信委支持 | <b>系列标准正</b> 5<br>编制的数据开 | <b>式发布</b><br>放和共享系列 | 地方标准由者 | 4.质监局批准正 | 式发布,将于 | F2018年4月25日 | 起正式实施。 | 2019-02-28 |
|                                               | ¥ >        |       |                                  |                        |                          |                      |        |          |        |             |        |            |
| — 於 <sup>操作指</sup>                            | 菊          |       |                                  |                        |                          |                      |        |          |        |             |        |            |

### 图 10-1 文件资料

在文件资料页面,分别点击功能菜单,页面对应切换展示文件资料目录,点击文件目录中【文件名称】进入文件 详情页面,如图 10-2 所示:

| 四川数据开放网                        | 市州 🝷                                                                                                    | 首页                   | 牧据 服务                                               | 应用                    | 专题                    | 统计                                                   | 地图           | 互动  | 开发者 | 文件资料 | 登录 注册                                                                                                    |
|--------------------------------|----------------------------------------------------------------------------------------------------|----------------------|-----------------------------------------------------|-----------------------|-----------------------|------------------------------------------------------|--------------|-----|-----|------|----------------------------------------------------------------------------------------------------|
|                                | 全部 ▼                                                                                                    | 请输入关键词携              | 嫊                                                   |                       |                       |                                                      |              | Q 搜 | 索   | 高级搜索 |                                                                                                    |
| <b>关于</b><br>源<br>各市<br>引<br>3 | 关于印发四川省政务信息资源共享管理实施细则(暂行)的通知<br><sub>送文单位</sub> : 四川省人民政府 受文时间: 2019-1-29 」「講要: 現将《四川省政务信息资源共享管理实施细则(暂行)》印发你们,请认真组织实施。 各市(州)人民政府,省政府各部门、各直属机构,有关单位。 現将《四川省政务信息资源共享管理实施细则(暂行)》印发你们,请认真组织实施。 四川省人民政府<br>2017年3月5日 |                      |                                                     |                       |                       |                                                      |              |     |     |      | 二自动监测站点实<br>藏改革委行政许可<br>业产品生产许可证<br>业基本信息,吊销<br>解没变企业办事机<br>数非公司企业法人<br>国(地区)公司分<br>气站品基本档案信息<br>气站品基本档案信息<br>气动高激数据日<br>车动高激管预警系<br>效品类案件处罚信息<br>取以上(含一级)<br>转起等许可证信息<br>即和工业生产资码<br>业累名单信息<br>等心业实性自自 |
| 加                              | 读<br>作指南<br>市公共数据和一网通<br>人民政府印发《浙江                                                                                                    | め管理の法》(沪<br>省公共数据和电子 | 府令9号)<br>政务管理办法》<br>② <b>股务</b><br>主 <b>办半位:</b> 四川 | 条数 ③<br>省人民政府力<br>劅CF | <b>隐私声明</b><br>本公厅 承切 | <ul> <li>※ 关于:</li> <li>单位:四川</li> <li>30</li> </ul> | 我们<br>省大数据中心 | ې   |     |      | <u>政府网站</u><br><u> 政務</u><br>鉄                                                                                                    |

图 10-2 文件详情